# Sonderdokumentation Proline Prosonic Flow 400

Anwendungspaket Heartbeat Verification + Monitoring HART

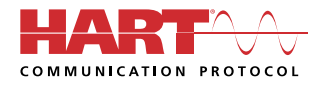

SD02712D/06/DE/01.21

71547377 2022-01-11 Gültig ab Version 01.00.zz (Gerätefirmware)

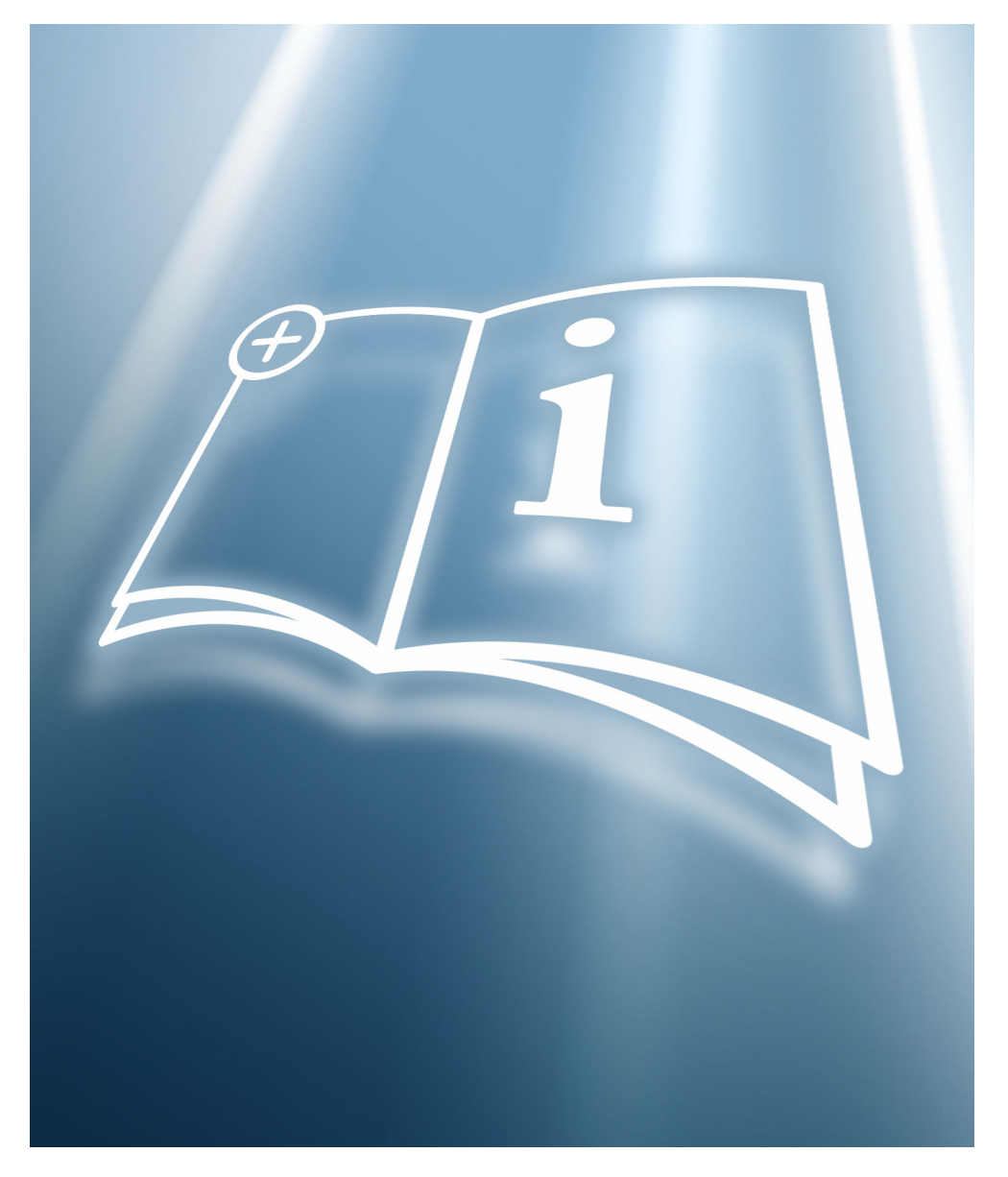

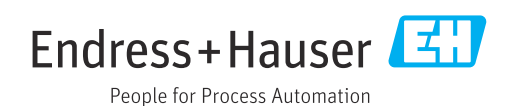

## Inhaltsverzeichnis

| 1          | Herstellererklärung 4                                          |
|------------|----------------------------------------------------------------|
| 2          | Hinweise zum Dokument 5                                        |
| 2.1<br>2.2 | Dokumentfunktion5Inhalt und Umfang5                            |
| 2.3        | Symbole 5                                                      |
| 2.4<br>2.5 | Dokumentation6Eingetragene Marken6                             |
| 3          | Produktmerkmale und                                            |
|            | Verfügbarkeit 7                                                |
| 3.1        | Produktmerkmale 7                                              |
| 3.2        | Verfügbarkeit des Anwendungspakets 7                           |
| 4          | Systemintegration                                              |
| 4.1        | Verifikation ausführen und Verifikationsbe-<br>richt erstellen |
| 4.2<br>4.3 | Automatisierter Datenaustausch                                 |
|            | Management System) 11                                          |
| 4.4        | Datenmanagement 11                                             |
| 5          | Heartbeat Verification 18                                      |
| 5.1        | Leistungsmerkmale 18                                           |
| 5.2        | Inbetriebnahme                                                 |
| כ.כ        | Dettiep 19                                                     |
| 6          | Heartbeat Monitoring 43                                        |
| 6.1        | Inbetriebnahme 43                                              |
| 6.2        | Betrieb 44                                                     |

## 1 Herstellererklärung

| Company: Indexs+Hauser Flowtee AG, Kägenstrasse 7, CH-4153 Reinach Product: Proline Prosonic Flow 400 Statement: Wir als Hersteller erklären, dass das oben genannte Produkt mit dem Anwendungspaket <i>Heartbeat</i> Technologie <sup>™</sup> folgende Anforderungen erfüllt: Wartbeat Technologie <sup>™</sup> ist eine im Messgerät integrierte Prüfmethode für die Diagnose und Yertfikation von Durchflussmessgeräten in der Anwendung über die Gebrauchsdauer (useful lifetime) les Messgerätes. Die Prüfung basiert auf messgeräten in der Anwendung über die Gebrauchsdauer (useful lifetime) les Messgerätes. Die Prüfung basiert auf messgeräten ab Werk rückführbaren Referenzen, die m Geräte redundant ausgeführt sind. <i>Heartbeat Technologie<sup>™</sup></i> umfasst Heartbeat Diagnose und Yertfikation. Srundlagen: EC 61508-2:2010 Anhang C EC 61508-2:2010 Anhang C EC 61508-2:2010 Anhang C EC 61508-2:2010 Anhang C EC 61508-2:2010 Kapitel 7.1.5/7.1.5.2 a), Ressourcen zur Überwachung und Messung Genäteren Messtolerant mit einer Testabdeat Auforderung die Gerätefunktion innerhalb der spezifizierten Messtolerant mit einer Testabdeat (not die test coverage "TTC") von TTC > 95%. Me Heartbeat Technologie <sup>™</sup> erfüllt die Anforderung an die rückführbare Verifikation sintervalls. Reinach, 30. November 2021. Reinach, 30. November 2021. Sindress+Hauser Flowtee AG  Mutuany Dr. Mirko Lehmann Managing Direktor  Pr. Mirko Lehmann Managing Direktor                                                                                                    | Herstellerklärung<br>Manufacturer Declai                                                                                                    | ration                                                                                                    | People for Process Automation                                                                                                 |                                                                             |  |
|----------------------------------------------------------------------------------------------------|----------------------------------------------------------------------------------------------------|----------------------------------------------------------------------------------------------------|----------------------------------------------------------------------------------------------------|-----------------------------------------------------------------------------|--|
| Product:       Product Performance         Stranding       Mirals Hersteller and sand also oben genannte Produkt mit dem Anwendungspaket Heartbeat technologie <sup>TM</sup> folgende Anforderungen erfüllt:         Hardbeat Technologie <sup>TM</sup> ist eine im Messgerät integrierte Prüfmethode für die Diagnose und Verfrifkation von Durchflussmessgeräten in der Anwendung über die Gebrauchadauer (useful lifetinge) bes Messgerätes. Die Prüfung basiert auf messgeräteinternen, ab Werk rückführbaren Referenzen, die messgeräter edundogie <sup>TM</sup> solgende Ansoret Verfrikation.         Sundagen:       EC 61508-3:2010 Anhang C         EC 61508-3:2010 Kapitel 7.       EC 15.77.1.5.2. a), Ressourcen zur Überwachung und Messung         Strandbact Verfrikation       Machael Kapitel 7.1.5.77.1.5.2. a), Ressourcen zur Überwachung und Messung.         Subgo 2001:2015, Kapitel 7.1.5.77.1.5.2. a), Ressourcen zur Überwachung und Messung.       Gemäss Nord         Subgo 2001:2015, Kapitel 7.1.5.77.1.5.2. a), Ressourcen zur Überwachung und Messung.       Gemäss Nord         Subgo 2001:2015, Kapitel 7.1.5.77.1.5.2. a), Ressourcen zur Überwachung und Messung.       Gemäss Nord         Subgo 2001:2015, Kapitel 7.1.5.77.1.5.2. a), Ressourcen zur Überwachung und Messung.       Gemäss Nord         Subgo 2001:2015, Kapitel 7.1.5.77.1.5.2. a), Ressourcen zur Überwachung und Messung.       Gemäss Nord         Subgo 2001:2015, Kapitel 7.1.5.77.1.5.2. a), Bersourcen zur Überwachung und Messung.       Gemäss Nord         Bertarbeat Technologie <sup>TM</sup> erfüllt die Anforderung and is rückführbaren Kafbauterbate.       Messung. | Company:                                                                                                    | Endress+Hauser Flowtec AG,                                                                                                    | Kägenstrasse 7, CH-4153 I                                                                                                    | Reinach                                                                     |  |
| Statement:<br>Wir als Hersteller erklären, dass das oben genannte Produkt mit dem Anwendungspaket <i>Heartbeat</i><br><i>Technologie™</i> folgende Anforderungen erfüllt:<br><i>Heartbeat Technologie™</i> ist eine im Messgerät integrierte Prüfmethode für die Diagnose und<br>Verifikation von Durchflussmessgeräten in der Anwendung über die Gebrauchsdauer (useful lifetime)<br>les Messgerätes. Die Prüfung basiert auf messgeräteinternen, ab Werk rückführbaren Referenzen, die<br>m Geräte redundant ausgeführt sind. <i>Heartbeat Technologie™</i> umfasst Heartbeat Diagnostics und<br>Heartbeat Verifikation.<br>Srundlagen:<br>EC 61508-2:2010 Anhang C<br>EC 61508-3:2010 Kapitel 6<br>SO 9001:2015, Kapitel 7.1.5/7.1.5.2 a), Ressourcen zur Überwachung und Messung<br>Srgebnis:<br>Heartbeat Verification bestätigt auf Anforderung die Gerätefunktion innerhalb der spezifizierten<br>Wesstolerant mit einer Testabdeckung (total test coverage "TTC") von TTC > 95%.<br>Nie <i>Heartbeat Technologie™</i> erfüllt die Anforderung an die rückführbare Verifikation gemäss<br>SO 9001:2015, Kapitel 7.1.5/7.1.5.2 a), "Ressourcen zur Überwachung und Messung". Gemäss Norm<br>ubliegt dem Anwender die anforderungsgerechte Festlegung des Verifikationsintervalls.<br>Reinach, 30. November 2021<br>Endress+Hauser Flowtec AG<br>M. M. Mussing Direktor<br>M. M. Managing Direktor<br>M. J. M. Managing Direktor                                                                                                    | Product:                                                                                                    | Proline Prosonic Flow 400                                                                                                    |                                                                                                    |                                                                             |  |
| Heartbeat Technologie <sup>™</sup> ist eine im Messgerät integrierte Prüfmethode für die Diagnose und<br>Verifikation von Durchflussmessgeräten in der Anwendung über die Gebrauchsdauer (useful lifetime)<br>les Messgerätes. Die Prüfung basiert auf messgeräteinternen, ab Werk rückführbaren Referenzen, die<br>m Geräte redundant ausgeführt sind. <i>Heartbeat Technologie™</i> umfasst Heartbeat Diagnostics und<br>Heartbeat Verifikation.<br>Srundlagen:<br>EC 61508-2:2010 Anhang C<br>EC 61508-3:2010 Kapitel 6<br>SO 9001:2015, Kapitel 7.1.5/7.1.5.2 a), Ressourcen zur Überwachung und Messung<br>Srgebnis:<br>Heartbeat Verification bestätigt auf Anforderung die Gerätefunktion innerhalb der spezifizierten<br>Wesstolerant mit einer Testabdeckung (total test coverage "TTC") von TTC > 95%.<br>Die <i>Heartbeat Technologie</i> <sup>™</sup> erfüllt die Anforderung an die rückführbare Verifikation gemäss<br>SO 9001:2015, Kapitel 7.1.5/7.1.5.2 a) "Ressourcen zur Überwachung und Messung". Gemäss<br>SO 9001:2015, Kapitel 7.1.5/7.1.5.2 a) "Ressourcen zur Überwachung und Messung". Gemäss<br>SO 9001:2015, Kapitel 7.1.5/7.1.5.2 a) "Ressourcen zur Überwachung und Messung". Gemäss Norm<br>ubliegt dem Anwender die anforderungsgerechte Festlegung des Verifikationsintervalls.<br>Reinach, 30. November 2021<br>Endress+Hauser Flowtec AG<br><u>I.V.</u><br><u>Nurko Lehmann</u><br>Managing Direktor                                                                                                    | <b>Statement:</b><br>Nir als Hersteller erkläı<br>Гechnologie <sup>™</sup> folgende                                                           | en, dass das oben genannte Pr<br>Anforderungen erfüllt:                                                                                               | odukt mit dem Anwendungs                                                                                                    | spaket Heartbeat                                                            |  |
| Grundlagen:<br>EC 61508-2:2010 Kapitel 6<br>SO 9001:2015, Kapitel 7.1.5/7.1.5.2 a), Ressourcen zur Überwachung und Messung<br>Ergebnis:<br>Heartbeat Verification bestätigt auf Anforderung die Gerätefunktion innerhalb der spezifizierten<br>Wesstolerant mit einer Testabdeckung (total test coverage "TTC") von TTC > 95%.<br>Die <i>Heartbeat Technologie™</i> erfüllt die Anforderung an die rückführbare Verifikation gemäss<br>SO 9001:2015, Kapitel 7.1.5/7.1.5.2 a) "Ressourcen zur Überwachung und Messung". Gemäss Norm<br>obliegt dem Anwender die anforderungsgerechte Festlegung des Verifikationsintervalls.<br>Reinach, 30. November 2021<br>Endress+Hauser Flowtec AG                                                                                                    | Heartbeat Technologie <sup>77</sup><br>Jerifikation von Durchf<br>les Messgerätes. Die Pr<br>m Geräte redundant au<br>Heartbeat Verifikation. | <sup>1</sup> ist eine im Messgerät integrie<br>ussmessgeräten in der Anwen<br>üfung basiert auf messgeräteir<br>sgeführt sind. <i>Heartbeat Techr</i> | erte Prüfmethode für die Dia<br>dung über die Gebrauchsdau<br>uternen, ab Werk rückführba<br><i>ologie™</i> umfasst Heartbeat | gnose und<br>er (useful lifetime)<br>ren Referenzen, die<br>Diagnostics und |  |
| Ergebnis:<br>Heartbeat Verification bestätigt auf Anforderung die Gerätefunktion innerhalb der spezifizierten<br>Messtolerant mit einer Testabdeckung (total test coverage "TTC") von TTC > 95%.<br>Die <i>Heartbeat Technologie</i> <sup>™</sup> erfüllt die Anforderung an die rückführbare Verifikation gemäss<br>SO 9001:2015, Kapitel 7.1.5/7.1.5.2 a) "Ressourcen zur Überwachung und Messung". Gemäss Norm<br>obliegt dem Anwender die anforderungsgerechte Festlegung des Verifikationsintervalls.<br>Reinach, 30. November 2021<br>Endress+Hauser Flowtec AG<br>Dr. Mirko Lehmann<br>Managing Direktor                                                                                                    | Grundlagen:<br>EC 61508-2:2010 Anh<br>EC 61508-3:2010 Kapi<br>SO 9001:2015, Kapitel                                                           | ang C<br>tel 6<br>7.1.5/7.1.5.2 a), Ressourcen zi                                                                                                    | ır Überwachung und Messur                                                                                                    | ng                                                                          |  |
| Die Heartbeat Technologie <sup>TM</sup> erfüllt die Anforderung an die rückführbare Verifikation gemäss<br>SO 9001:2015, Kapitel 7.1.5/7.1.5.2 a) "Ressourcen zur Überwachung und Messung". Gemäss Norm<br>obliegt dem Anwender die anforderungsgerechte Festlegung des Verifikationsintervalls.<br>Reinach, 30. November 2021<br>Endress+Hauser Flowtec AG<br>Dr. Mirko Lehmann<br>Managing Direktor                                                                                                    | Ergebnis:<br>Heartbeat Verification b<br>Messtolerant mit einer '                                                                             | estätigt auf Anforderung die G<br>Festabdeckung (total test cove:                                                                                     | erätefunktion innerhalb der<br>age "TTC") von TTC > 95%.                                                                      | spezifizierten                                                              |  |
| Reinach, 30. November 2021<br>Endress+Hauser Flowtec AG<br>Dr. Mirko Lehmann<br>Managing Direktor                                                                                                    | Die Heartbeat Technolog<br>SO 9001:2015, Kapitel<br>obliegt dem Anwender o                                                                    | <i>tie™</i> erfüllt die Anforderung a<br>7.1.5/7.1.5.2 a) "Ressourcen z<br>lie anforderungsgerechte Festl                                             | n die rückführbare Verifikati<br>ur Überwachung und Messu<br>egung des Verifikationsinter                                     | on gemäss<br>ng". Gemäss Norm<br>rvalls.                                    |  |
| Dr. Mirko Lehmann<br>Managing Direktor                                                                                                    | Reinach, 30. November                                                                                                    | 2021                                                                                                    |                                                                                                    |                                                                             |  |
| Dr. Mirko Lehmann<br>Managing Direktor                                                                                                    | Endress+Hauser Flowte                                                                                                    | AG                                                                                                    |                                                                                                    |                                                                             |  |
|                                                                                                    | Miko Lehmann<br>Managing Direktor                                                                                                    | n n                                                                                                    | i.V.<br>DiplIng. Michael Karolza<br>Senior Expert Functional S                                                                | waluh<br>k<br>afety                                                         |  |
|                                                                                                    |                                                                                                    |                                                                                                    |                                                                                                    | -                                                                           |  |
| IE_01540_01.21                                                                                                    | IE_01540_01.21                                                                                                    |                                                                                                    |                                                                                                    |                                                                             |  |

## 2 Hinweise zum Dokument

### 2.1 Dokumentfunktion

Diese Anleitung ist eine Sonderdokumentation und ersetzt nicht die zum Lieferumfang gehörende Betriebsanleitung. Sie ist Teil der Betriebsanleitung und dient als Nachschlagewerk für die Nutzung der im Messgerät integrierten Heartbeat Technology.

## 2.2 Inhalt und Umfang

Diese Dokumentation beinhaltet die Beschreibungen der zusätzlichen Parameter und technischen Daten des Anwendungspakets und detaillierte Erläuterungen zu:

- Anwendungsspezifischen Parametern
- Erweiterten technischen Spezifikationen

## 2.3 Symbole

#### 2.3.1 Warnhinweissymbole

#### **GEFAHR**

Dieser Hinweis macht auf eine gefährliche Situation aufmerksam, die, wenn sie nicht vermieden wird, zu Tod oder schwerer Körperverletzung führen wird.

#### **WARNUNG**

Dieser Hinweis macht auf eine gefährliche Situation aufmerksam, die, wenn sie nicht vermieden wird, zu Tod oder schwerer Körperverletzung führen kann.

#### A VORSICHT

Dieser Hinweis macht auf eine gefährliche Situation aufmerksam, die, wenn sie nicht vermieden wird, zu leichter oder mittelschwerer Körperverletzung führen kann.

#### HINWEIS

Dieser Hinweis enthält Informationen zu Vorgehensweisen und weiterführenden Sachverhalten, die keine Körperverletzung nach sich ziehen.

## 2.3.2 Symbole für Informationstypen

| Symbol    | Bedeutung                                                                          |
|-----------|------------------------------------------------------------------------------------|
|           | <b>Erlaubt</b><br>Abläufe, Prozesse oder Handlungen, die erlaubt sind.             |
|           | <b>Zu bevorzugen</b><br>Abläufe, Prozesse oder Handlungen, die zu bevorzugen sind. |
| ×         | <b>Verboten</b><br>Abläufe, Prozesse oder Handlungen, die verboten sind.           |
| i         | <b>Tipp</b><br>Kennzeichnet zusätzliche Informationen.                             |
|           | Verweis auf Dokumentation                                                          |
|           | Verweis auf Seite                                                                  |
|           | Verweis auf Abbildung                                                              |
|           | Zu beachtender Hinweis oder einzelner Handlungsschritt                             |
| 1., 2., 3 | Handlungsschritte                                                                  |

| Symbol   | Bedeutung                        |
|----------|----------------------------------|
| 4        | Ergebnis eines Handlungsschritts |
|          | Bedienung via Vor-Ort-Anzeige    |
| A0028662 |                                  |
|          | Bedienung via Bedientool         |
| A0028663 |                                  |
|          | Schreibgeschützter Parameter     |
| A0028665 |                                  |

#### 2.3.3 Symbole in Grafiken

| Symbol         | Bedeutung        |
|----------------|------------------|
| 1, 2, 3        | Positionsnummern |
| A, B, C,       | Ansichten        |
| A-A, B-B, C-C, | Schnitte         |

## 2.4 Dokumentation

Eine Übersicht zum Umfang der zugehörigen Technischen Dokumentation bieten:

- W@M Device Viewer (www.endress.com/deviceviewer): Seriennummer vom Typenschild eingeben
- *Endress+Hauser Operations App*: Seriennummer vom Typenschild eingeben oder Matrixcode auf dem Typenschild einscannen
- P Diese Sonderdokumentation ist verfügbar:

Im Download-Bereich der Endress+Hauser Internetseite: www.endress.com → Downloads

Diese Dokumentation ist Bestandteil folgender Betriebsanleitungen:

| Messgerät           | Dokumentationscode |
|---------------------|--------------------|
| Prosonic Flow I 400 | BA02085D           |
| Prosonic Flow W 400 | BA02086D           |

## 2.5 Eingetragene Marken

#### HART®

Eingetragene Marke der FieldComm Group, Austin, Texas, USA

## 3 Produktmerkmale und Verfügbarkeit

## 3.1 Produktmerkmale

Heartbeat Technology bietet Diagnosefunktionalität durch kontinuierliche Selbstüberwachung, die Ausgabe zusätzlicher Messgrößen an ein externes Condition Monitoring System sowie die In-situ-Verifizierung von Durchflussmessgeräten in der Anwendung.

Der durch diese Diagnose- und Verifizierungstests erreichte Testumfang wird durch den Begriff **Testabdeckung** (englisch: Total Test Coverage, kurz: TTC) ausgedrückt. Die TTC wird durch folgende Formel für zufällige Fehler berechnet (Berechnung basiert auf FMEDA gemäß IEC 61508):

 $TTC = (\lambda_{TOT} - \lambda_{du}) / \lambda_{TOT}$ 

- $\lambda_{TOT}$ : Rate aller theoretisch möglichen Fehler
- $\lambda_{du}$ : Rate der unerkannten gefährlichen Fehler

Ausschließlich die unerkannten gefährlichen Fehler werden von der Gerätediagnose nicht erfasst. Wenn diese Fehler eintreten, können sie den ausgegebenen Messwert verfälschen oder die Messwertausgabe unterbrechen.

Heartbeat Technology überprüft die Gerätefunktion innerhalb der spezifizierten Messtoleranz mit einer definierten TTC.

Der aktuelle Wert für die TTC ist von der Einstellung und Integration des Messgeräts abhängig. Dieser wird unter folgenden Rahmenbedingungen ermittelt:

- Integration des Messgeräts f
  ür Messwertausgabe via 4 ... 20 mA HART-Ausgang
- Simulationsbetrieb nicht aktiv
- Fehlerverhalten Stromausgang auf **Minimaler Alarm** oder **Maximaler Alarm** parametriert und Auswertegerät erkennt beide Alarme
- Einstellungen für das Diagnoseverhalten entsprechend Werkseinstellungen

## 3.2 Verfügbarkeit des Anwendungspakets

Das Anwendungspaket kann zusammen mit dem Gerät bestellt oder nachträglich mit einem Freischaltcode aktiviert werden. Ausführliche Angaben zum betreffenden Bestellcode sind über die Webseite www.endress.com oder bei Ihrer Endress+Hauser Vertriebszentrale erhältlich.

#### 3.2.1 Bestellmerkmal

Bei direkter Bestellung mit dem Gerät oder nachträglicher Bestellung als Umbausatz: Bestellmerkmal "Anwendungspaket", Option EB "Heartbeat Verification + Monitoring"

Die Verfügbarkeit des Anwendungspakets kann wie folgt überprüft werden:

- Bestellcode (Order code) mit Aufschlüsselung der Gerätemerkmale auf dem Lieferschein
   Den Deries Vienen über die Webesite unseren dere som (derieseinen euferfene Die Serie
- Den Device Viewer über die Webseite www.endress.com/deviceviewer aufrufen: Die Seriennummer vom Typenschild eingeben und pr
  üfen, ob das Bestellmerkmal angezeigt wird
- Im Bedienmenü Experte → System → Administration : Der Parameter Software-Optionsübersicht zeigt an, ob das Anwendungspaket aktiviert ist

#### 3.2.2 Freischaltung

Bei nachträglicher Bestellung als Umbausatz muss das Anwendungspaket **Heartbeat Verification + Monitoring** im Gerät freigeschaltet werden. Der Umbausatz beinhaltet einen Freigabecode, der über das Bedienmenü eingegeben werden muss: Experte  $\rightarrow$  System  $\rightarrow$  Administration

- ► Freigabecode eingeben.
  - Das Anwendungspaket ist verfügbar.
     Der Parameter Software-Optionsübersicht zeigt die aktuell aktivierten Pakete an.

#### 3.2.3 Zugriff

Heartbeat Technology ist mit allen Systemintegrationsoptionen nutzbar. Für den Zugriff auf die im Gerät gespeicherten Daten sind Schnittstellen mit digitaler Kommunikation erforderlich. Die Geschwindigkeit der Datenübertragung wird von der Art der Kommunikationsschnittstelle bestimmt.

## 4 Systemintegration

Die Features von **Heartbeat Technology** sind über das lokale Anzeigemodul und die digitalen Schnittstellen verfügbar. Die Features können sowohl über ein Asset Management System wie auch über die Automatisierungsinfrastruktur (z. B. SPS) genutzt werden.

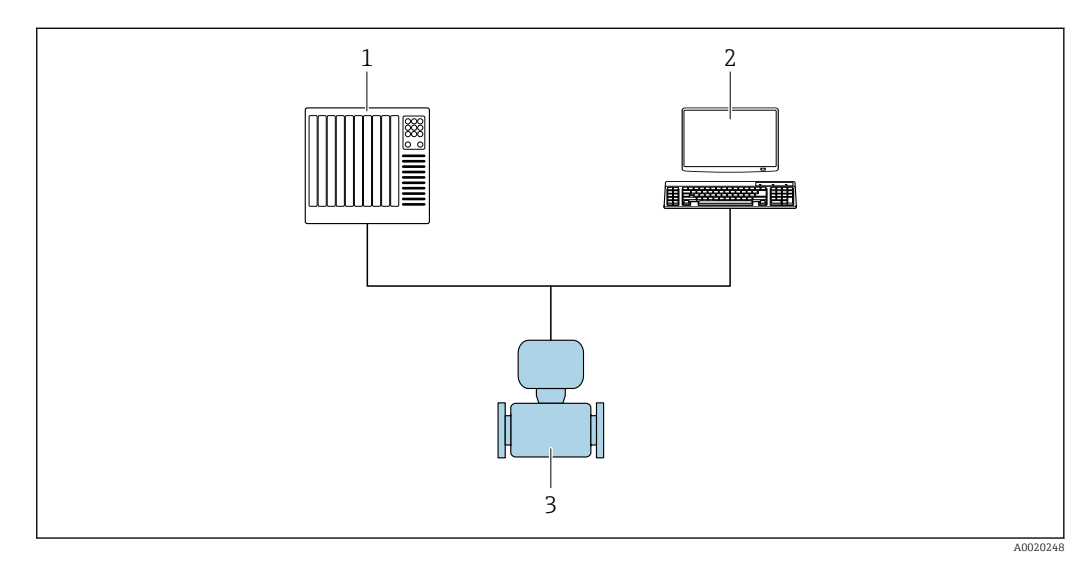

- 🖻 1 🔹 Allgemeiner Aufbau
- 1 SPS/PLC
- 2 Asset Management System
- 3 Messgerät

## 4.1 Verifikation ausführen und Verifikationsbericht erstellen

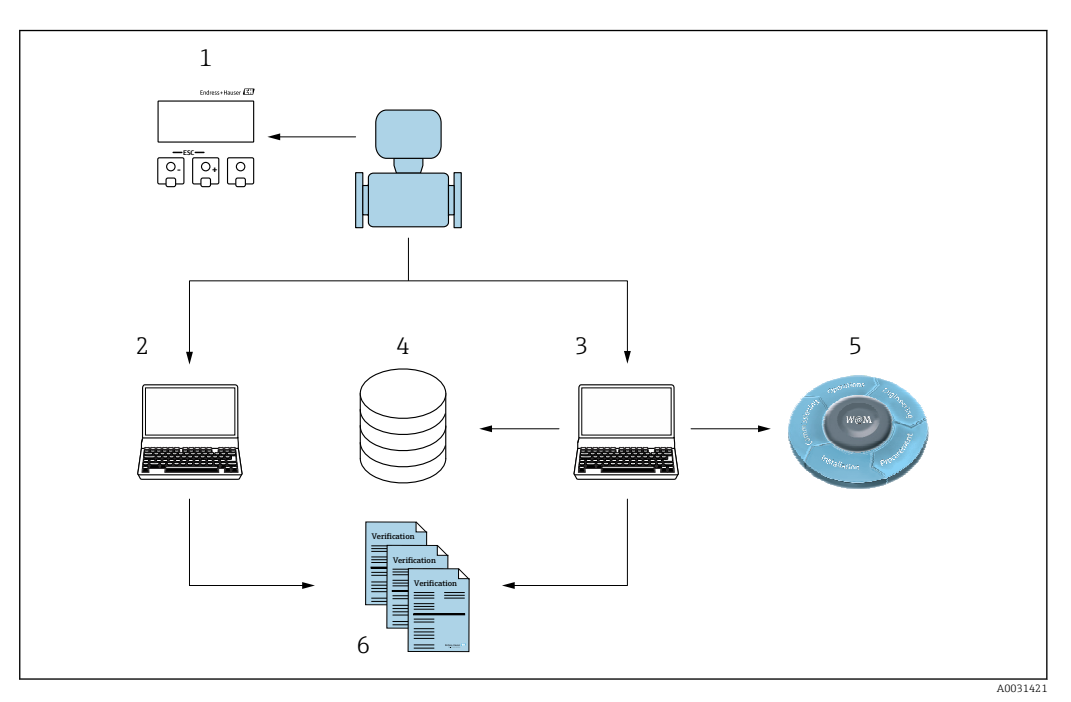

- 1 Vor-Ort-Anzeige
- 2 Webbrowser
- 3 FieldCare
- 4 Datenarchiv im Gerät
- 5 W@M Portal
- 6 Verifizierungsbericht

Die **Heartbeat Verification** über eine der folgenden Schnittstellen ausführen:

- Systemintegrationsschnittstelle eines übergeordneten Systems
- Vor-Ort-Anzeige
- WLAN-Schnittstelle
- Serviceschnittstelle CDI-RJ45 (CDI: Common Data Interface)

Der externe Zugriff auf das Gerät zum Start einer Verifizierung und zur Signalisierung des Ergebnisses (Bestanden oder Nicht bestanden) muss mittels Systemintegrationsschnittstelle von einem übergeordneten System erfolgen. Der Start über ein externes Statussignal und die Signalisierung der Ergebnisse via Statusausgang an ein übergeordnetes System sind nicht möglich.

Die Detailergebnisse der Verifizierung (8 Datensätze) werden im Gerät gespeichert und in Form eines Verifizierungsberichts bereitgestellt.

Mit Hilfe der Geräte DTM und des im Messgerät integrierten Webservers oder der Endress+Hauser Plant Asset Management Software FieldCare können Verifizierungsberichte erstellt werden.

Mit der Flow Verification DTM bietet FieldCare zusätzlich die Möglichkeit eines Datenmanagements und die Archivierung der Verifizierungsergebnisse zur Erstellung einer rückverfolgbaren Dokumentation.

Die Flow Verification DTM erlaubt zudem ein Trending – also die Beobachtung, den Vergleich und die Verfolgung der Verifizierungsergebnisse aller am Gerät durchgeführten Verifizierungen. Dies kann zur Beurteilung genutzt werden, zum Beispiel um Rekalibrationsintervalle ausweiten zu können.

Der Datenaustausch kann automatisiert oder durch einen Anwender erfolgen.

#### 4.2 Automatisierter Datenaustausch

- Geräteprüfung mittels Selbstüberwachung
- Verifizierung starten und Status Verifizierung

Die im Messgerät integrierte Verifizierung kann über ein Steuerungssystem ausgelöst und die Ergebnisse überprüft werden.

Weitere Angaben zu "Systemintegration": Betriebsanleitung  $\rightarrow \cong 6$  (Dokumentationscode)

Dazu ist es notwendig, folgenden Ablauf zu implementieren:

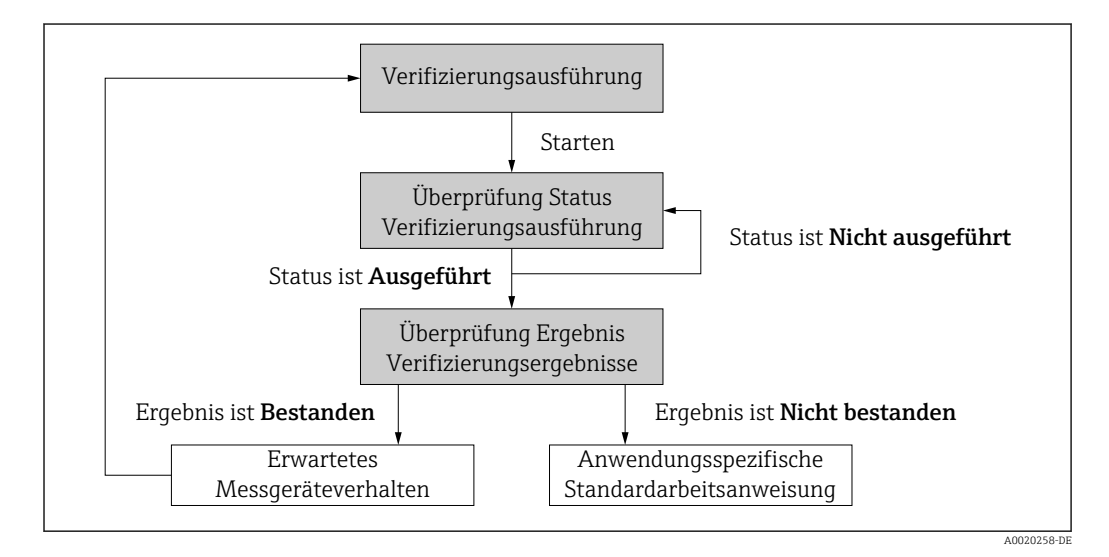

Ergebnis der Verifizierung: Das Gesamtergebnis der Verifizierung wird im Parameter **Gesamtergebnis** signalisiert. In Abhängigkeit des Ergebnisses sind unterschiedliche,

anwendungsspezifische Maßnahmen durch Systemroutinen erforderlich, z. B. die Auslösung einer Wartungsanforderung für den Fall, dass das Ergebnis **Nicht bestanden** ist.

## 4.3 Datenaustausch durch den Anwender (Asset Management System)

#### Heartbeat Monitoring

Konfiguration des Monitorings: Festlegen, welche Diagnoseparameter kontinuierlich über die Systemintegrationsschnittstelle ausgegeben werden.

#### **Heartbeat Verification**

- Start der Verifizierung
- Auslesen, Archivieren und Dokumentieren der Verifizierungsergebnisse inklusive Detailresultate

#### 4.4 Datenmanagement

Die Ergebnisse einer **Heartbeat Verification** werden als nicht flüchtiger Parametersatz im Messgerätespeicher abgelegt:

- Verfügbarkeit von 8 Speicherplätzen für Parameterdatensätze
- Überschreibung der alten Daten durch neue Verifizierungsresultate im FIFO<sup>1)</sup>-Verfahren

Eine Dokumentation der Ergebnisse in Form eines Verifizierungsberichts ist mit Hilfe des im Messgerät integrierten Webservers oder der Endress+Hauser Asset Management Software FieldCare möglich.

Zusätzlich bietet FieldCare mit der Flow Verification DTM weitere Möglichkeiten:

- Archivierung der Verifizierungsresultate
- Datenexport aus diesen Archiven
- Trending der Verifizierungsergebnisse (Linienschreiber-Funktion)

#### 4.4.1 Datenmanagement via Webbrowser

Aufgrund des integrierten Webservers kann das Gerät über einen Webbrowser bedient und konfiguriert werden. Darüberhinaus ist es möglich die Resultate der Verifizierung abzufragen und ein Verifizierungsbericht zu erstellen.

#### Verifizierungsbericht drucken

Erstellt wird ein Verifizierungsbericht im PDF-Format.

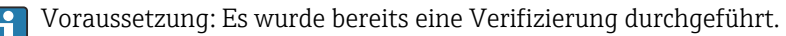

Bedienoberfläche im Webbrowser nach dem Login:

<sup>1)</sup> First In – First Out (englisch für der Reihe nach)

| 0                                                | Device name:<br>Device tag: | 0                      | Nutput current 1: | Corrected volum<br>Density: | Endress+Hauser 🔀     |
|--------------------------------------------------|-----------------------------|------------------------|-------------------|-----------------------------|----------------------|
| S                                                | itatus signal: 🗸            | Device ok V            | olume flow:       | Reference density:          |                      |
| Measured values                                  | Menu In                     | strument health status | Data management   | Network Logging             | Logout (Maintenance) |
|                                                  |                             |                        |                   |                             |                      |
| Plant Operator<br>Location<br>Select result data | set                         | No result data set     | ×                 |                             | ^                    |

- **1.** Die Navigationstasten **Datenmanagement** → **Dokumente** → **Verifizierungsbericht** anklicken.
  - └ Der Eingabebereich für den Download von Verifizierungsberichten wird angezeigt.
- 2. In den Feldern **Anlagenbetreiber** und **Ort** die benötigten Informationen eingeben.
  - └ Die hier eingegebenen Informationen erscheinen auf dem Verifizierungsbericht.
- 3. Ergebnisdatensatz wählen.
  - Ein Ergebnisdatensatz ist als Zeitstempel im Dropdown-Listenfeld dargestellt.
     Wurde keine Verifizierung durchgeführt, erscheint hier die Meldung: "No result data set".
- 4. Hochladen anklicken.
  - └ Der Webserver generiert einen Verifizierungsbericht im PDF-Format.

#### 4.4.2 Datenmanagement via Flow Verification DTM

Für die **Heartbeat Verification** steht eine spezielle DTM zur Verfügung (Flow Verification DTM). Die Flow Verification DTM bietet erweiterte Möglichkeiten zur Verwaltung und Darstellung der Ergebnisse.

#### Grundfunktionen

Folgende Grundfunktionen stehen zur Verfügung:

| <b>1</b> | Datensätze vom Gerät lesen                                                                                                  |
|----------|----------------------------------------------------------------------------------------------------|
| D        | Erzeugen eines neues Archivs                                                                                                |
| <b></b>  | Öffnen von gespeicherten Archivdateien                                                                                      |
| 2        | Speichern der Datensätze in eine bestehende Archivdatei oder initiales Speichern der<br>Datensätze in eine neue Archivdatei |
| 3        | Speichern der Datensätze unter einem neuen Dateinamen; dabei wird ein neues Archiv<br>erstellt                              |
| 4        | Erstellung eines Verifizierungsberichts im PDF-Format                                                                       |

#### Kopfzeile

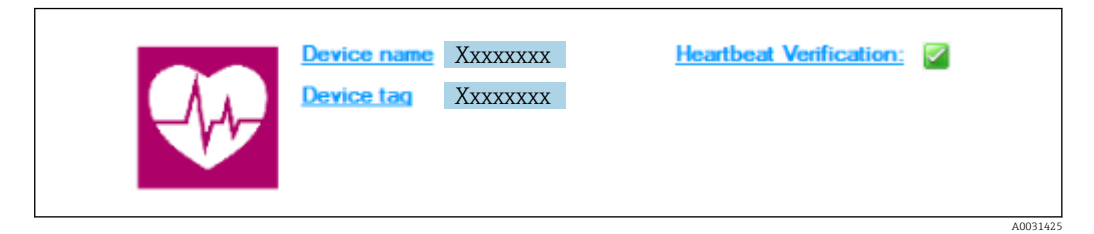

- Oberer Darstellungsbereich der DTM
- Beinhaltet die Angaben:
  - Messgerät
- Messstellenbezeichnung
- Anzeige, ob Verifizierung aktiv ist: Image: Image aktiv ist

#### Daten auslesen

Auslesen der Daten vom Messgerät in der Asset Management Software starten.

|                                   | Endress + Hauser                                                                 |
|-----------------------------------|----------------------------------------------------------------------------------|
| <b></b>                           | . ∰   <u>\$</u>   < <u>6</u>                                                     |
|                                   | Result Datagraphic Description Settings                                          |
| Verification1_2016-06-29_15-35-24 | Verification result 79AFFF16000 - Promass 0006 Passed                            |
| Promass 200                       | Status Test item Unit Measured Value Min. Value Max. Value External verification |
| Gil Verification data             | Reference conditions                                                             |
| 0001 Passed                       | ± ✓ Sensor                                                                       |
| 🗹 0002 Passed                     | Sensor electronic module (ISEM)                                                  |
| 0003 Not read                     | System status                                                                    |
| 0005 Not read                     | E / I/O module                                                                   |
|                                   |                                                                                  |
|                                   |                                                                                  |

- 2 Beispielgrafik
- Einzelnen Datensatz anklicken.
  - └→ Selektierte, im Messgerät gespeicherte Datensätze werden in die Asset Management Software übertragen und visualisiert.

#### Verifizierungsresultate

Im Datenbereich werden die Details zu den Verifizierungsresultaten angezeigt.

Der Datenbereich gliedert sich in 3 Register:

- Ergebnis (Result) Status, Testgruppe und Detailergebnis inklusive Grenzwerte
- Datengrafik (Datagraphic) Visualisierung der Ergebnisse als Trend-Darstellung
- Beschreibung (Description) Ergänzung von zusätzlichen Beschreibungen und Informationen durch den Anwender

#### In eine Archivdatei abspeichern

Daten nach dem Auslesen in ein Archiv speichern.

| Device tag                                                                                                    |                                                                                                    | Endress + Hauser |
|----------------------------------------------------------------------------------------------------|----------------------------------------------------------------------------------------------------|------------------|
| 10000000000000000000000000000000000000                                                                                                    |                                                                                                    |                  |
|                                                                                                    | Path: C: \ProgramData\Endress +Hauser\DTM\Flow Verification DTM\Verification 1_2016-06-29_15-35-24                                                                                                    | BHV              |
| Construction - Promass     Promass     Promass     Outperformation     Outperformation     Outperfor | Image: Service of the service of the service of t | Sare Cancel      |
| C Archive file 15 Verification                                                                                                    |                                                                                                    |                  |
|                                                                                                    | Planning Engineer                                                                                                    |                  |
| IM messages Tag Error/User message Tow Verification DTM CDI CDI error received when communicating w                                                                                                    | h the device!                                                                                                    | Timestamp ^      |

#### 🗟 3 🛛 Beispielgrafik

- ▶ Die Icons 🔄 oder 🛃 anklicken.
  - └ Es wird eine Datei vom Typ ".EHV" generiert.

Diese Datei dient der Archivierung der Daten. Sie kann von jedem Asset Management System mit installierter Flow Verification DTM gelesen und interpretiert werden und eignet sich damit auch zur Analyse durch Dritte (z.B. Endress+Hauser Service-Organisation).

#### Archivdatei öffnen

Bereits verfügbare Archivdateien öffnen.

- ▶ Das Icon 🖨 anklicken.
  - └ Die Archivdaten werden in die Flow Verification DTM geladen.

#### Visualisierung und Trending konfigurieren

Im Register Grafik des Datenbereichs kann eine Visualisierung der Verifizierungsdaten erfolgen. Die im Archiv gespeicherten Daten werden als Darstellung über Zeit visualisiert. Dafür kann eine beliebige Auswahl aller zur Verfügung stehenden Daten getroffen werden.

#### Messgrößen auswählen

|                                                                                                    |                                                                                                    |   |                                                                                                    | Endress Filduser      |
|----------------------------------------------------------------------------------------------------|----------------------------------------------------------------------------------------------------|---|----------------------------------------------------------------------------------------------------|-----------------------|
| Verification1_2016/06-29_15/35-24     ● ↓ 79AFFF16000 - Promass Promass 300     ● ♥ Verification data | Result: Datasystehic [Decarition] Settings [     Temples settings "We available and the settings "     Settings "We available and the settings [ Ye avis settings [ New template [     Decarition] Parameter settings [ Ye avis settings ] New template [                                                                                                    |   |                                                                                                    |                       |
| COOL Parad<br>COOL Parad<br>COOL Parad<br>COOL Parad<br>COOL Parad<br>COOL Parad                      | Parameters     Analde     Analde     An |   | Selected parameters      Selected parameters      Organ 2 actual value      Copy 2 actual value 1      << |                       |
|                                                                                                    | Paranete Inta                                                                                                    | ſ | Show upper range                                                                                          | pdate template Cancel |
| Archive file                                                                                          | Save your changes by clicking "Update template" or by creating a new template.                                                                                                    |   |                                                                                                    |                       |

- 8 Beispielgrafik
- Messgrößen anhand der angezeigten Liste auswählen.

#### Graph visualisieren

| Device tag                                                                                                    |                                 |                                                                              | Endress+Hauser                                                                                                |
|----------------------------------------------------------------------------------------------------|---------------------------------|------------------------------------------------------------------------------|----------------------------------------------------------------------------------------------------|
| Control of the second second se |                                 | template is > + + + + + + + + + + + + + + + + + +                            | taplay<br>te thickness: 1<br>e color:<br>chiground color:<br>te thickness: 1<br>te color:<br>color:<br>color: |
|                                                                                                    |                                 | Save your channes by circlinn "Indate template" or by meating a new template | Update template Cancel                                                                                        |
| C Archive file C Verification                                                                                                    |                                 | perior year orange of energy operate enquire. If by MERRING BILLER MERMINE   |                                                                                                    |
| Connected                                                                                                    | 8                               | Planning Engineer                                                            |                                                                                                    |
| DTM messages                                                                                                    |                                 |                                                                              | ¢                                                                                                    |
| Tag Error/User message                                                                                                    | and a state of the state of the |                                                                              | Timestamp                                                                                                    |
| I now vehiclation on micon, control effort received when commu                                                                                                    | nicating with the               | svice:                                                                       | 2016-06-23 15:35(26.488                                                                                       |

🖻 5 🛛 Beispielgrafik

• Eigenschaften für die Visualisierung des Graphen zuordnen.

#### Y-Achse einstellen

|                               |                                                                                                    | Endress+Hauser                                                                                                    |
|-------------------------------|----------------------------------------------------------------------------------------------------|----------------------------------------------------------------------------------------------------|
|                               | New template         Y         Image: Complate         Y           Result Datagraphic [Description] Settings           Template Settings           Template Settings             Transition parameter settings         Selection [Parameter settings         Selection parameter settings           Virals settings         Description resolution         Settings           Description resolution         Description resolution         Settings | Settings<br>Y and name. I log /<br>Y and top<br>P One Y and for one unit<br>C One Y and for all parameters<br>Y has post<br>C Set Y and to the left<br>C Set Y and to the left<br>C Set Y and the left<br>C Set Y and the left<br>C Set Y and the left<br>C Set Y and the left<br>C Set Y and the left<br>C Set Y and the left<br>C Set Y and the left<br>C Set Y and the left<br>C Set Y and the left<br>C Set Y and the left<br>C Set Y and Y and Y a |
| C Archive file C Verification | Save your changes by clicking "Update template" or by creating a new template.                                                                                                    | Update template Cancel                                                                                                    |

- 🖻 6 🛛 Beispielgrafik
- ► Messgrößen der Y-Achse zuordnen.

Vorlage updaten oder neu anlegen

|                                                                                                    |                                                                                                    | Endress+Hauser       |
|----------------------------------------------------------------------------------------------------|----------------------------------------------------------------------------------------------------|----------------------|
|                                                                                                    | ≥     >     New template     >     +      +     +       I Result: Dataporte     [Decrybon] Settings     Template settings     New template"       Selection   Parameter settings   XY axis settings     New template |                      |
| (2) Verification data     (2) Verification data     (2) 0001 Passed     (2) 0002 Passed     (2) 0003 Not read     (2) 0003 Not read     (2) 0004 Not read | - Save template C Update template G Save an new template G Save an new template Name Mrkiew/cendate Name Mrkiew/cendate                                                                                              | -                    |
|                                                                                                    |                                                                                                    |                      |
|                                                                                                    | Save your changes by clicking "Update template" or by creating a new template.                                                                                                    | Save template Cancel |
| R Archive file R Verification                                                                                                    | DO Disseine Fasione                                                                                                    |                      |

🛃 7 Beispielgrafik

► Eine gewählte Parameterkonfiguration der Vorlage hinzufügen oder unter einer neuen Vorlagenbezeichnung speichern.

#### Visualisierungstrend anzeigen

|                                                                                                    | Endress+Hauser                                                                                                    |
|----------------------------------------------------------------------------------------------------|----------------------------------------------------------------------------------------------------|
| 🖬 🖬 🖻 📽 🗑 😽 😽 🗡 💆 🚳                                                                                                    |                                                                                                    |
|                                                                                                    | Result Datagraphic Description Settings                                                                                                    |
| Venication1_2016-06-23_15-35-24 E                                                                                                    | Datagraphics of selected device                                                                                                    |
| Constraints and a      Constraints and a      Constraints and a      Constraints and a      Constraints and a      Constraints and      Constraints and | Compared and a compared and a compared and compared and compared and a compared and a compared and a compa |
|                                                                                                    | Label     Min Value     Man Value     Min Value     Min Value                                                                                                    |
| Archive file III Verification                                                                                                    |                                                                                                    |
|                                                                                                    | 99                                                                                                    |

- 🗷 8 Beispielgrafik
- ► Vorlage anzeigen.
  - └→ Die Vorlage zeigt die Daten in zeitlicher Abfolge an. Die Datenpunkte werden mittels Verifizierungs-ID referenziert (X-Achse), die Y-Achse zeigt die in der Konfiguration vorgegebenen Parameter.

#### Verifizierungsbericht erstellen

1. Das Icon 🔿 anklicken.

- 2. Datensatz auswählen.
  - 🕒 Es wird ein Verifizierungsbericht generiert.

## 5 Heartbeat Verification

Heartbeat Verification überprüft auf Anforderung die Gerätefunktion innerhalb der spezifizierten Messtoleranz. Die Verifizierung liefert das Ergebnis "Bestanden" oder "Nicht bestanden".

Die Verifizierungsdaten werden im Gerät gespeichert und optional mit der Asset Management Software FieldCare auf einem PC archiviert. Um eine rückverfolgbare Dokumentation der Verifizierungsergebnisse zu gewährleisten, wird auf Basis dieser Daten automatisiert ein Verifizierungsbericht generiert.

- Die Verifizierung wird vom Messgerät ohne manuelle Überprüfung externer Messgrößen durchgeführt.

## 5.1 Leistungsmerkmale

**Heartbeat Verification** wird auf Anforderung durchgeführt und ergänzt die permanent durchgeführte Selbstüberwachung mit weiteren Überprüfungen.

Die Standardverifizierung überprüft zusätzlich die folgenden Ein- und Ausgänge:

- 4...20 mA Stromausgang
- Impuls-/Frequenzausgang
- Referenzfrequenz

Die erweiterte Verifizierung unterstützt eine Überprüfung der folgenden Ausgangsmodule:

- 4...20 mA Stromausgang
- Impuls-/Frequenzausgang
- Referenzfrequenz

Die Prüfung basiert auf messgeräteinternen, ab Werk rückführbaren Referenzen, die im Gerät redundant ausgeführt sind. **Heartbeat Verification** bestätigt auf Anforderung die Gerätefunktion mit der genannten Testabdeckung (Total Test Coverage - TTC).

Von unabhängiger Stelle bewertet: **Heartbeat Technology** erfüllt die Anforderung an die rückführbare Verifizierung gemäß DIN EN ISO 9001: 2015 Kapitel 7.1.5.2 a) Lenkung von Überwachungs- und Messmitteln.

## 5.2 Inbetriebnahme

Die im Rahmen der **Heartbeat Verification** benötigte Parametrierung (Werksreferenz) wird bei der Werkskalibrierung erfasst und fest im Messgerät hinterlegt. Bei der Verifizierung in der Anwendung wird die aktuelle Messgerätesituation mit dieser Werksreferenz verglichen.

▶ Bei der Inbetriebnahme des Messgeräts:

Um die Ergebnisse als Startsituation im Lebenszyklus des Messgeräts zu archivieren, eine erste Verifizierung durchführen. Ab der 9. Verifizierung wird ein Upload mit Hilfe der Verifizierungs-DTM empfohlen.

#### 5.2.1 Referenzangaben erfassen

Es besteht die Möglichkeit, Referenzangaben zu Betreiber und Anlagenteil manuell zu erfassen. Diese Referenzangaben erscheinen auf dem Verifizierungsbericht.

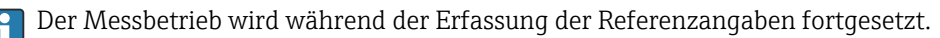

#### Navigation

Menü "Setup"  $\rightarrow$  Erweitertes Setup  $\rightarrow$  Heartbeat Setup  $\rightarrow$  Heartbeat Grundeinstellungen

#### Navigation

Menü "Experte"  $\rightarrow$  Diagnose  $\rightarrow$  Heartbeat Technology  $\rightarrow$  Heartbeat Grundeinstellungen

| ► Heartbeat Grundeinstellungen |        |
|--------------------------------|--------|
| Anlagenbetreiber               | → 🗎 19 |
| Ort                            | → 🗎 19 |

#### Parameterübersicht mit Kurzbeschreibung

| Parameter        | Beschreibung               | Eingabe                                                                     |
|------------------|----------------------------|-----------------------------------------------------------------------------|
| Anlagenbetreiber | Anlagenbetreiber eingeben. | Max. 32 Zeichen wie Buchstaben, Zahlen<br>oder Sonderzeichen (z.B. @, %, /) |
| Ort              | Ort eingeben.              | Max. 32 Zeichen wie Buchstaben, Zahlen<br>oder Sonderzeichen (z.B. @, %, /) |

#### 5.3 Betrieb

#### 5.3.1 Allgemeine Hinweise

#### Erste Durchführung

Bei der Inbetriebnahme des Messgeräts:

Um die Ergebnisse als Startsituation im Lebenszyklus des Messgeräts zu archivieren, eine erste Verifizierung durchführen. Ab der 9. Verifizierung wird ein Upload mit Hilfe der Verifizierungs-DTM empfohlen.

Die erste Durchführung kann auf 2 Arten erfolgen:

- Standardverifizierung  $\rightarrow \cong 20$
- Erweiterte Verifizierung  $\rightarrow$  🗎 23

#### Geräteverhalten und Interpretation

#### Ergebnis "Bestanden"

Alle Testresultate liegen innerhalb der Spezifikation.

Generell liefert eine Verifizierung in den meisten Anwendungsfällen das Ergebnis "Bestanden".

#### Ergebnis "Nicht bestanden"

Ein oder mehrere Testergebnisse liegen außerhalb der Spezifikation.

Wenn die Verifizierung das Ergebnis "Nicht bestanden" ergibt, folgende Maßnahmen ergreifen:

1. Definierte und stabile Prozessbedingungen schaffen.

→ Auf konstante Prozesstemperatur achten.
 Pulsierenden Durchfluss, Druckstöße und sehr hohe Durchflussraten vermeiden.

- 2. Verifizierung wiederholen.
  - └ Wiederholung "Bestanden"
    - Wenn das Ergebnis bei der zweiten Verifizierung "Bestanden" ist, kann das Ergebnis der ersten Verifizierung ignoriert werden. Um mögliche Abweichungen zu identifizieren, die aktuell vorliegenden Prozessbedingungen mit den Prozessbedingungen einer vorangegangenen Verifizierung vergleichen.

Wenn die Verifizierung wiederholt das Ergebnis "Nicht bestanden" ergibt, folgende Maßnahmen ergreifen:

- 1. Abhilfemaßnahme auf Basis der Verifizierungsergebnisse sowie der Diagnoseinformationen des Messgeräts ergreifen.
  - Mithilfe der Identifikation der Testgruppe, die die Verifizierung "Nicht bestanden" hat, kann die Fehlerursache eingegrenzt werden.
- 2. Das Verifizierungsergebnis mit den aktuellen Prozessbedingungen dem Service von Endress+Hauser zur Verfügung stellen.

#### 5.3.2 Standardverifizierung

Die Standardverifizierung wird vom Messgerät automatisch und ohne eine manuelle Überprüfung externer Messgrößen durchgeführt.

#### Diagnoseverhalten

Die Durchführung der Standardverifizierung wird signalisiert: Diagnosemeldung  $\triangle$  C302 Geräteverifizierung aktiv

- Werkseinstellung Diagnoseverhalten: Warnung
- Dauer des Tests: Etwa 60 Sekunden.

 Das Diagnoseverhalten kann vom Anwender bei Bedarf angepasst werden: Experte → System → Diagnoseeinstellungen → Diagnoseverhalten Bei Auswahl des Diagnoseverhaltens Alarm wird im Fehlerfall die Messwertausgabe unterbrochen und die Signalausgänge und Summenzähler nehmen den definierten Alarmzustand an.

• Im Untermenü **Diagnosekonfiguration** erfolgt eine Zuordnung einer Kategorie zur jeweiligen Diagnosemeldung der Ausgänge.

Experte  $\rightarrow$  Kommunikation  $\rightarrow$  Diagnosekonfiguration Sind Ausgänge am Gerät nicht vorhanden werden sie als Fehler ausgegeben. Um die Echlerausgabe zu vormeiden den nicht vorhandenen Ausgängen die Ontien **Kein** 

Fehlerausgabe zu vermeiden, den nicht vorhandenen Ausgängen die Option **Kein Einfluss (N)** zuordnen.

Detaillierte Informationen zur Diagnose und Störungsbehebung sowie zu den Diagnose seinformationen und zugehörigen Behebungsmaßnahmen: Betriebsanleitung  $\rightarrow \cong 6$ .

#### Standardverifizierung durchführen

#### Vor dem Start der Verifizierung

Die Datums- und Zeiteingabe wird zusätzlich zur aktuellen Betriebszeit und den Resultaten der Verifizierung gespeichert und erscheint auch auf dem Verifizierungsbericht.

Die Parameter **Jah**r, **Monat, Tag, Stunde, AM/PM und Minute** dienen der manuellen Erfassung der Daten zum Zeitpunkt der Verifizierung.

1. Datum und Uhrzeit eingeben.

#### Auswahl des Verifizierungsmodus

2. In Parameter Verifizierungsmodus die Option Standardverifizierung auswählen.

#### Start des Verifizierungstests

3. In Parameter **Verifizierung starten** die Option **Starten** auswählen.

└→ In Parameter Fortschritt wird während der Durchführung der Verifizierung der Fortschritt in % angezeigt (Bargraph Anzeige).

#### Status und Ergebnis der Verifizierung anzeigen

In Parameter **Status** ( $\rightarrow \cong$  23) wird der aktuelle Stand der Standardverifizierung angezeigt:

- Ausgeführt
- Der Verifizierungstest wurde abgeschlossen.
- In Arbeit
- Der Verifizierungstest läuft.
- Nicht ausgeführt
   Es wurde an diesem Messgerät noch keine Verifizierung ausgeführt.
- Nicht bestanden
   Eine Vorbedingung zur Durchführung ist nicht erfüllt, die Verifizierung kann nicht gestartet werden (z.B. aufgrund instabiler Prozessparameter) → 
   <sup>B</sup>
   <sup>1</sup>
   19.

In Parameter **Gesamtergebnis** ( $\rightarrow \square$  23) wird das Ergebnis der Verifizierung angezeigt:

- Bestanden
  - Alle Verifizierungstests waren erfolgreich.
- Nicht ausgeführt
  - Es wurde an diesem Messgerät noch keine Verifizierung ausgeführt.
- Nicht bestanden
  - Ein oder mehrere Verifizierungstests waren nicht erfolgreich  $\rightarrow \square$  19.
  - Das Gesamtergebnis der letzten Verifizierung ist im Menü jederzeit abrufbar.
    - Navigation:
      - Diagnose  $\rightarrow$  Heartbeat Technology  $\rightarrow$  Verifizierungsergebnisse

    - Auch bei einer nicht bestandenen Verifizierung werden die Ergebnisse gespeichert und im Verifizierungsbericht dargestellt.
    - Dies unterstützt eine zielgerichtete Suche nach der Fehlerursache  $\rightarrow \square$  19.

#### Untermenü "Verifizierungsausführung"

#### Navigation

Menü "Diagnose" → Heartbeat Technology → Verifizierungsausführung

| ► Verifizierungsausführung |        |
|----------------------------|--------|
| Jahr                       | → 🗎 22 |
| Monat                      | → 🗎 22 |
| Tag                        | → 🗎 22 |
| Stunde                     | → 🗎 22 |
| AM/PM                      | → 🗎 22 |
| Minute                     | → 🗎 22 |

| Verifizierungsmodus          | → 🗎 23 |
|------------------------------|--------|
| Informationen externes Gerät | → 🗎 30 |
| Verifizierung starten        | → 🗎 23 |
| Fortschritt                  | → 🗎 23 |
| Messwerte                    | → 🗎 31 |
| Ausgangswerte                | → 🗎 31 |
| Status                       | → 🗎 23 |
| Gesamtergebnis               | → 🗎 23 |

#### Parameterübersicht mit Kurzbeschreibung

| Parameter | Voraussetzung                                                                                                    | Beschreibung                                                                  | Eingabe / Auswahl /<br>Anzeige                                                                                                    | Werkseinstellung |
|-----------|----------------------------------------------------------------------------------------------------|-------------------------------------------------------------------------------|----------------------------------------------------------------------------------------------------|------------------|
| Jahr      | Editierbar, wenn die<br>Heartbeat Verification<br>nicht aktiv ist.                                                                                                    | Datums- und Zeiteingabe<br>(Feld 1): Jahr der Durchfüh-<br>rung eingeben.     | 9 99                                                                                                    | 10               |
| Monat     | Editierbar, wenn die<br>Heartbeat Verification<br>nicht aktiv ist.                                                                                                    | Datums- und Zeiteingabe<br>(Feld 2): Monat der Durchfüh-<br>rung eingeben.    | <ul> <li>Januar</li> <li>Februar</li> <li>März</li> <li>April</li> <li>Mai</li> <li>Juni</li> <li>Juli</li> <li>August</li> <li>September</li> <li>Oktober</li> <li>November</li> <li>Dezember</li> </ul> | Januar           |
| Tag       | Editierbar, wenn die<br>Heartbeat Verification<br>nicht aktiv ist.                                                                                                    | Datums- und Zeiteingabe<br>(Feld 3): Tag der Durchführung<br>eingeben.        | 1 31 d                                                                                                    | 1 d              |
| Stunde    | Editierbar, wenn die<br>Heartbeat Verification<br>nicht aktiv ist.                                                                                                    | Datums- und Zeiteingabe<br>(Feld 4): Stunde der Durchfüh-<br>rung eingeben.   | 0 23 h                                                                                                    | 12 h             |
| AM/PM     | Editierbar, wenn die<br>Heartbeat Verification<br>nicht aktiv ist.<br>In Parameter Datum/Zeitfor-<br>mat (2812) ist die Option<br>dd.mm.yy hh:mm am/pm<br>oder die Option mm/dd/yy<br>hh:mm am/pm ausgewählt. | Datums- und Zeiteingabe<br>(Feld 5): Vormittag oder Nach-<br>mittag eingeben. | • AM<br>• PM                                                                                                    | AM               |
| Minute    | Editierbar, wenn die<br>Heartbeat Verification<br>nicht aktiv ist.                                                                                                    | Datums- und Zeiteingabe<br>(Feld 6): Minute der Durchfüh-<br>rung eingeben.   | 0 59 min                                                                                                    | 0 min            |

| Parameter              | Voraussetzung                                                      | Beschreibung                                                                                                    | Eingabe / Auswahl /<br>Anzeige                                                                                                    | Werkseinstellung      |
|------------------------|--------------------------------------------------------------------|----------------------------------------------------------------------------------------------------|----------------------------------------------------------------------------------------------------|-----------------------|
| Verifizierungsmodus    | Editierbar, wenn die<br>Heartbeat Verification<br>nicht aktiv ist. | Verifizierungsmodus auswäh-<br>len.<br>Standardverifizierung<br>Die Verifizierung wird vom<br>Messgerät automatisch und<br>ohne eine manuelle Überprü-<br>fung externer Messgrößen<br>durchgeführt. | <ul> <li>Standardverifizie-<br/>rung</li> <li>Erweiterte Verifi-<br/>zierung</li> </ul>                                                                                                    | Standardverifizierung |
| Verifizierung starten  | -                                                                  | Verifizierung starten.<br>Verifizierung mit der Option<br><b>Starten</b> starten.                                                                                                    | <ul> <li>Abbrechen</li> <li>Starten</li> <li>Mit Testkit starten</li> <li>Ausgang 1 unterer<br/>Wert*</li> <li>Ausgang 1 oberer<br/>Wert*</li> <li>Frequenzausgang 1*</li> <li>Impulsausgang 1*</li> <li>Frequenzausgang 2*</li> </ul> | Abbrechen             |
| Fortschritt            | -                                                                  | Zeigt den Fortschritt des Vor-<br>gangs.                                                                                                    | 0 100 %                                                                                                    | 0 %                   |
| Status                 | -                                                                  | Zeigt aktuellen Stand der Veri-<br>fizierung an.                                                                                                    | <ul> <li>Ausgeführt</li> <li>In Arbeit</li> <li>Fehlgeschlagen</li> <li>Nicht ausgeführt</li> </ul>                                                                                                    | Ausgeführt            |
| Verifizierungsergebnis | -                                                                  | Zeigt das Gesamtergebnis der<br>Verifizierung an.<br>Detaillierte Beschreibung<br>der Klassifizierung der<br>Ergebnisse:                                                                            | <ul> <li>Nicht unterstützt</li> <li>Bestanden</li> <li>Nicht ausgeführt</li> <li>Nicht bestanden</li> </ul>                                                                                                    | Nicht ausgeführt      |

\* Sichtbar in Abhängigkeit von Bestelloptionen oder Geräteeinstellungen

#### 5.3.3 Erweiterte Verifizierung

Die erweiterte Verifizierung ergänzt die Standardverifizierung um die Ausgabe verschiedener Messgrößen und die Verifizierung der Sensoren mittels Testkit [Material-Nr. 71097625 für DN 15...65 (½...2½") oder 71528425 für DN 50...4000 (2...160")]. Im Verifizierungsablauf werden diese Messgrößen mit Hilfe eines externen Messmittels manuell erfasst und am Messgerät eingegeben (z.B. aktueller Wert am Stromausgang). Der eingegebene Wert wird vom Messgerät überprüft und verifiziert, ob er die Werksvorgaben erfüllt. Entsprechend resultiert ein Status (Bestanden oder Nicht bestanden), der als Teilergebnis der Verifizierung dokumentiert und im Gesamtergebnis mit bewertet wird.

Während der erweiterte Verifizierung der Ausgänge werden fest vordefinierte Ausgangssignale simuliert, die nicht den aktuellen Messwert repräsentieren. Zur Messung der simulierten Signale kann es erforderlich sein, das übergeordnete Prozessleitsystem zuvor in einen sicheren Zustand zu versetzen. Um eine Verifizierung durchführen zu können, muss der Impuls-/Frequenz-/Schaltausgang aktiviert und einer Messgröße zugeordnet sein.

#### Messgrößen der erweiterten Verifizierung

Ausgangsstrom (Stromausgang)

- Simulation der Messwerte für jeden am Messgerät physisch vorhandenen Ausgang
- Simulation "Low Value" und "High Value"
- Messung der beiden Werte
- Eintrag der beiden Messwerte in der Verifizierungsmaske

Ausgangsfrequenz (Impuls-/Frequenzausgang)

- Simulation der Messwerte für jeden am Messgerät physisch vorhandenen Ausgang
- Simulationswert Impulsausgang: Simulierte Frequenz in Abhängigkeit der eingestellten Impulsbreite
- Simulationswert Frequenzausgang: Maximale Frequenz

👔 Weitere Angaben zur Simulation: Betriebsanleitung → 🖺 6.

#### Testkit<sup>2)</sup>

Für die Erweiterte Verifizierung ist auch die Verifizierung der Messstelle mit einem Testkit möglich.

- 1. In Parameter Verifizierung starten die Option Mit Testkit starten wählen.
- 2. Vor dem Start der Verifizierung beide Sensoren eines Messpfades aus den Sensorhaltern am Messrohr entfernen und auf den Testblöcken befestigen. Ein Testkit besteht aus zwei Testblöcken für ein Paar Sensoren.
- 3. Nach dem Start der Verifizierung werden die Funktionen des Messsystems (Messumformer und Sensoren) unabhängig von den Prozessbedingungen der Messstelle über das Testkit verifiziert.
- 4. Im zugehörigen Verifizierungsbericht wird die Funktionsweise der Sensoren sowie der Sensorelektronik aufgezeigt. Damit wird die einwandfreie Funktion des Messsystems, unabhängig von Prozesseinflüssen, nachgewiesen.
- 5. Nach der Durchführung der Verifizierung werden die Sensoren wieder aus den Testblöcken entfernt und in die Sensorhalter am Messrohr des Messsystems eingesetzt. Hierbei darauf achten, dass die Sensoren nicht verwechselt und in die ursprüngliche Position (Upstream, Downstream) eingesetzt werden.
- 6. Bei Verwendung von Koppelpads für die akustische Einkopplung, können die in der Messung verwendeten Koppelpads auf den Sensoren belassen und für die Verifizierung am Testkit sowie die anschließende Wiedermontage an der Messstelle verwendet werden. Bei Verwendung von Koppelgel muss vor dem Einsetzen der Sensoren in die Testblöcke oder beim Wiedereinsetzen der Sensoren in die Sensorhalter der Messstelle frisches Koppelgel auf die Sensoren aufgebracht werden.

#### Anforderungen an die Messmittel

Empfehlungen für das Messmittel

| DC Strom Messunsicherheit    | ±0,2 %      |
|------------------------------|-------------|
| DC Strom Auflösung           | 10 µA       |
| DC Spannung Messunsicherheit | ±0,1 %      |
| DC Spannung Auflösung        | 1 mV        |
| Frequenz Messunsicherheit    | ±0,1 %      |
| Frequenz Auflösung           | 1 Hz        |
| Temperaturkoeffizient        | 0,0075 %/°C |

<sup>2)</sup> Nicht verfügbar für Prosonic Flow I 400

#### Anschluss der Messmittel im Messkreis

#### **WARNUNG**

Personengefährdung durch nicht zugelassene Betriebsmittel im explosionsgefährdeten Bereich!

- ▶ In explosionsgefährdeten Zonen nur eigensichere Messmittel verwenden.
- Eigensichere Stromkreise nur mit zugelassenen Betriebsmitteln messen.
- Ausgänge (passiv) für den explosionsgefährdeten Bereich dürfen nur an geeignete eigensichere Stromkreise angeschlossen werden.

#### Klemmenbelegung der Ausgänge ermitteln

Die Klemmenbelegung ist von der jeweiligen Geräteausführung abhängig.

Ermittlung der gerätespezifischen Klemmenbelegung: Aufkleber in der Klemmenabdeckung

Detaillierte Informationen zur Klemmenbelegung: Betriebsanleitung zum Gerät  $\rightarrow \cong 6$ 

Stromausgang aktiv

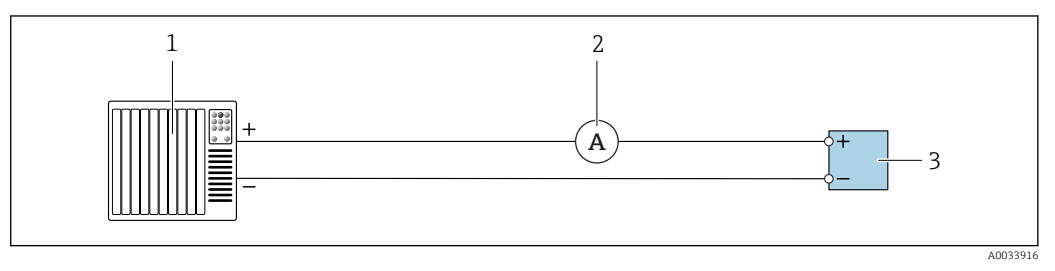

9 Erweiterte Verifizierung des aktiven Stromausgangs

- 1 Automatisierungssystem mit Stromeingang (z. B. SPS)
- 2 Amperemeter
- 3 Messumformer

Erweiterte Verifizierung des aktiven Stromausgangs

• Amperemeter in Reihe in den Stromkreis am Messumformer anschließen.

Ist das Automatisierungssystem ausgeschaltet, kann es vorkommen, dass der Messkreis unterbrochen wird. Eine Messung ist dann nicht möglich. In diesem Fall wie folgt vorgehen:

- 1. Ausgangsleitungen des Stromausgangs (+/–) vom Automatisierungssystem abklemmen.
- 2. Ausgangsleitungen des Stromausgangs (+/–) kurzschließen.
- 3. Amperemeter in Reihe in den Stromkreis am Messumformer anschließen.

#### Stromausgang passiv

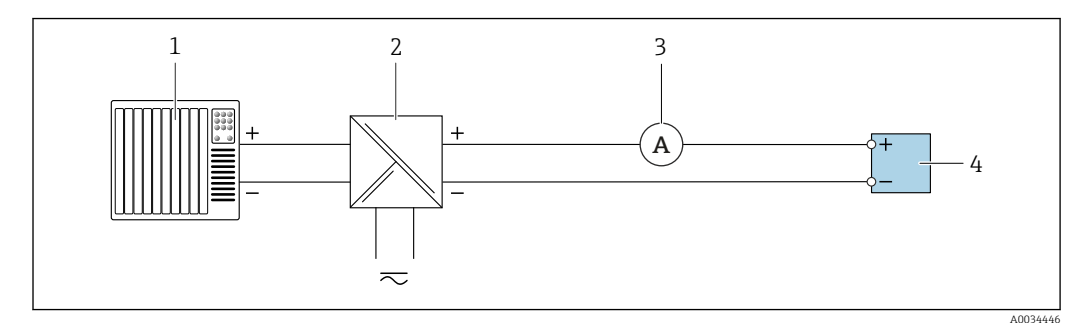

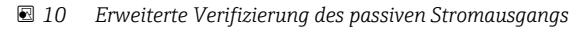

- Automatisierungssystem mit Stromeingang (z. B. SPS)
- 2 Speisegerät für Spannungsversorgung
- 3 Amperemeter

1

4 Messumformer

Erweiterte Verifizierung des passiven Stromausgangs

- 1. Amperemeter in Reihe in den Stromkreis am Messumformer anschließen.
- 2. Speisegerät für Spannungsversorgung anschließen.

Impuls-/Frequenz-/Schaltausgang aktiv

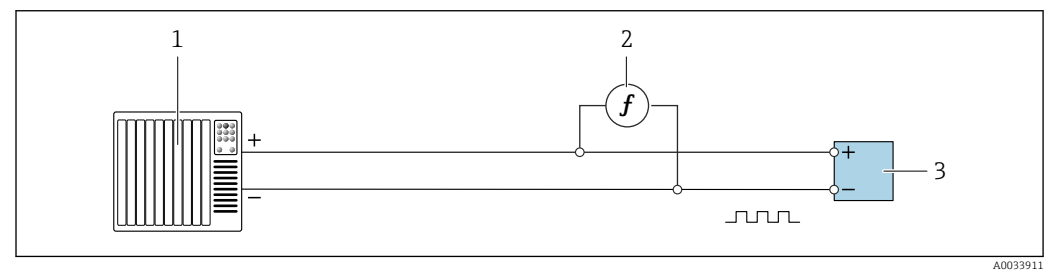

Erweiterte Verifizierung des aktiven Impuls-/Frequenzausgangs

- 1 Automatisierungssystem mit Impuls-/Frequenzeingang (z. B. SPS)
- 2 Frequenzmessgerät
- 3 Messumformer

#### *Impuls-/Frequenz-/Schaltausgang passiv*

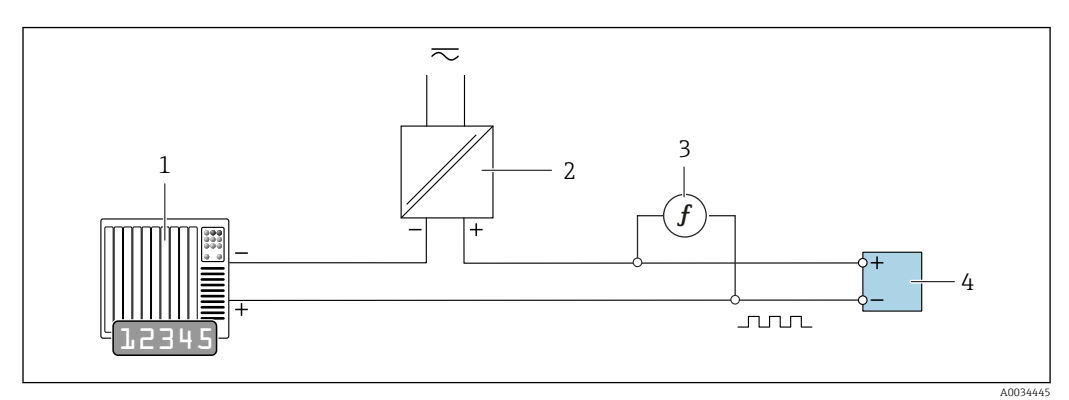

■ 12 Erweiterte Verifizierung des passiven Impuls-/Frequenzausgangs

1 Automatisierungssystem mit Impuls-/Frequenzeingang (z. B. SPS)

- 2 Speisegerät für Spannungsversorgung
- 3 Frequenzmessgerät
- 4 Messumformer

Erweiterte Verifizierung des passiven Impuls-/Frequenzausgangs

- 1. Speisegerät für Spannungsversorgung anschließen
- 2. Frequenzmessgerät parallel an den Impuls-/Frequenzausgang des Messumformers anschließen

#### Diagnoseverhalten

Die Durchführung der erweiterten Verifizierung wird durch ein Diagnoseereignis signalisiert:

 Das Statussignal "C" (Function Check) wird im Wechsel mit der Betriebsanzeige angezeigt:

Die Verifizierung im Gerät ist aktiv.

 Je nach Geräteausführung können unterschiedliche Diagnoseverhalten mit zugehörigen Diagnosecodes angezeigt werden.

Angezeigt wird jedoch immer der unter Parameter **Verifizierung starten** ausgewählte Ausgang:

Option Ausgang 1...n unterer Wert, Option Ausgang 1...n oberer Wert

| Diagnosecode | Diagnoseverhalten                          | Auswahlmöglichkeiten in<br>Verifizierung starten  |
|--------------|--------------------------------------------|---------------------------------------------------|
| C491         | Simulation Stromausgang 1 n aktiv          | Ausgang 1n unterer Wert<br>Ausgang 1n oberer Wert |
| C492         | Simulation Frequenzausgang 1 n aktiv       | Frequenzausgang 1n                                |
| C493         | Simulation Impulsausgang 1 n aktiv         | Impulsausgang 1n                                  |
| C302         | $\triangle$ C302 Geräteverifizierung aktiv |                                                   |

Eine erweiterte Verifizierung (Simulationsbetrieb) darf somit nur gestartet werden, wenn die Prozessanlage nicht im automatischen Betrieb ist.

Wird im Parameter **Verifizierung starten** die Option **Starten** ausgewählt, wird auf dem Display folgendes Diagnoseereignis ausgegeben (2. Teil der externen Verifizierung): Diagnosemeldung  $\triangle$ **C302 Geräteverifizierung aktiv** 

- Werkseinstellung Diagnoseverhalten: Warnung
- Dauer des Tests (alle Ausgänge eingeschaltet): Etwa 60 Sekunden.
  - Das Diagnoseverhalten kann vom Anwender bei Bedarf angepasst werden: Experte → System → Diagnoseeinstellungen → Diagnoseverhalten Bei Auswahl des Diagnoseverhaltens Alarm wird im Fehlerfall die Messwertausgabe unterbrochen und die Signalausgänge und Summenzähler nehmen den definierten Alarmzustand an.
  - Im Untermenü Diagnosekonfiguration erfolgt eine Zuordnung einer Kategorie zur jeweiligen Diagnosemeldung der Ausgänge.

Experte  $\rightarrow$  Kommunikation  $\rightarrow$  Diagnosekonfiguration

Sind Ausgänge am Gerät nicht vorhanden werden sie als Fehler ausgegeben. Um die Fehlerausgabe zu vermeiden, den nicht vorhandenen Ausgängen die Option **Kein Einfluss (N)** zuordnen.

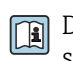

Detaillierte Informationen zur Diagnose und Störungsbehebung sowie zu den Diagnose seinformationen und zugehörigen Behebungsmaßnahmen: Betriebsanleitung  $\rightarrow \cong 6$ .

#### Erweiterte Verifizierung durchführen

Im Verifizierungsablauf wird eine vollständige Standardverifizierung durchgeführt. Die eingegebenen und gemessenen Werte der Ausgänge werden auf ihre Gültigkeit überprüft. Eine zusätzliche Standardverifizierung der Ausgänge findet nicht statt.

#### HINWEIS

Wenn kein Verbindungsaufbau durchgeführt wurde und das Amperemeter während der Verifizierung eingeschleift wird, ist eine erweiterte Verifizierung nicht möglich.

- ► Verbindungsaufbau vor dem Start der erweiterten Verifizierung durchführen.
- Amperemeter vor dem Start der erweiterten Verifizierung einschleifen.

#### Vor dem Start der Verifizierung

Die Datums- und Zeiteingabe wird zusätzlich zur aktuellen Betriebszeit und den Resultaten der Verifizierung gespeichert und erscheint auch auf dem Verifizierungsbericht.

Die Parameter **Jahr**, **Monat**, **Tag**, **Stunde**, **AM/PM und Minute** dienen der manuellen Erfassung der Daten zum Zeitpunkt der Verifizierung.

1. Datum und Uhrzeit eingeben.

#### Auswahl des Verifizierungsmodus

2. In Parameter Verifizierungsmodus die Option Erweiterte Verifizierung auswählen.

#### Einstellungen in den weiteren Parametern

- 3. In Parameter **Informationen externes Gerät** eine eindeutige Kennung (z. B. Seriennummer) des verwendeten Messmittels eingeben (max. 32 Zeichen).
- 4. In Parameter **Verifizierung starten** eine der vorhandenen Optionen (z. B. die Option **Ausgang 1 unterer Wert**) auswählen.
- 5. In Parameter **Messwerte** den am externen Messmittel angezeigten Wert eingeben.
- 6. Schrittfolge 4 und 5 wiederholen, bis alle Ausgangsoptionen überprüft sind.
- 7. Reihenfolge einhalten und Messwerte eintragen.

Die Ablaufdauer und Ausgangsanzahl hängen ab von der Gerätekonfiguration.

Der im Parameter **Ausgangswerte** ( $\rightarrow \bigoplus 31$ ) angezeigte Wert gibt den vom Gerät simulierten Wert am gewählten Ausgang wieder  $\rightarrow \bigoplus 25$ 

#### Start des Verifizierungstests

8. In Parameter Verifizierung starten die Option Starten auswählen.

└→ In Parameter Fortschritt wird während der Durchführung der Verifizierung der Fortschritt in % angezeigt (Bargraph Anzeige).

| Für die Erweiterte Verifizierung der Messstelle mit einem Testkit → 🖺 24

#### Status und Ergebnis der Verifizierung anzeigen

In Parameter **Status** ( $\rightarrow \square 23$ ) wird der aktuelle Stand der Standardverifizierung angezeigt:

- Ausgeführt
- Der Verifizierungstest wurde abgeschlossen.
- In Arbeit
  - Der Verifizierungstest läuft.
- Nicht ausgeführt
- Es wurde an diesem Messgerät noch keine Verifizierung ausgeführt.
- Nicht bestanden

Eine Vorbedingung zur Durchführung ist nicht erfüllt, die Verifizierung kann nicht gestartet werden (z.B. aufgrund instabiler Prozessparameter)  $\rightarrow \cong 19$ .

In Parameter **Gesamtergebnis** ( $\rightarrow \cong$  23) wird das Ergebnis der Verifizierung angezeigt:

- Bestanden
  - Alle Verifizierungstests waren erfolgreich.
- Nicht ausgeführt
   Es wurde an diesem Messgerät noch
- Es wurde an diesem Messgerät noch keine Verifizierung ausgeführt.
- Nicht bestanden
  - Ein oder mehrere Verifizierungstests waren nicht erfolgreich  $\rightarrow \square$  19.
- Das Gesamtergebnis der letzten Verifizierung ist im Menü jederzeit abrufbar.
   Navigation:
  - Diagnose  $\rightarrow$  Heartbeat Technology  $\rightarrow$  Verifizierungsergebnisse

  - Auch bei einer nicht bestandenen Verifizierung werden die Ergebnisse gespeichert und im Verifizierungsbericht dargestellt.
  - Dies unterstützt eine zielgerichtete Suche nach der Fehlerursache  $\rightarrow \square$  19.

#### Untermenü "Verifizierungsausführung"

#### Navigation

Menü "Diagnose" → Heartbeat Technology → Verifizierungsausführung

| ► Verifizierungsau | sführung                     |        |
|--------------------|------------------------------|--------|
|                    | Jahr                         | → 🗎 30 |
|                    | Monat                        | → 🗎 30 |
|                    | Tag                          | → 🗎 30 |
|                    | Stunde                       | → 🗎 30 |
|                    | AM/PM                        | → 🗎 30 |
|                    | Minute                       | → 🗎 30 |
|                    | Verifizierungsmodus          | → 🗎 30 |
|                    | Informationen externes Gerät | → 🗎 30 |
|                    | Verifizierung starten        | → 🗎 31 |
|                    | Fortschritt                  | → 🗎 31 |
|                    | Messwerte                    | → 🗎 31 |
|                    | Ausgangswerte                | → 🗎 31 |
|                    | Status                       | → 🗎 31 |
|                    | Verifizierungsergebnis       | → 🗎 31 |

| Parameter                    | Voraussetzung                                                                                                    | Beschreibung                                                                                                    | Eingabe / Auswahl /<br>Anzeige                                                                                                    | Werkseinstellung      |
|------------------------------|----------------------------------------------------------------------------------------------------|----------------------------------------------------------------------------------------------------|----------------------------------------------------------------------------------------------------|-----------------------|
| Jahr                         | Editierbar, wenn die<br>Heartbeat Verification<br>nicht aktiv ist.                                                                                                    | Datums- und Zeiteingabe<br>(Feld 1): Jahr der Durchfüh-<br>rung eingeben.                                                                                                    | 9 99                                                                                                    | 10                    |
| Monat                        | Editierbar, wenn die<br>Heartbeat Verification<br>nicht aktiv ist.                                                                                                    | Datums- und Zeiteingabe<br>(Feld 2): Monat der Durchfüh-<br>rung eingeben.                                                                                                    | <ul> <li>Januar</li> <li>Februar</li> <li>März</li> <li>April</li> <li>Mai</li> <li>Juni</li> <li>Juli</li> <li>August</li> <li>September</li> <li>Oktober</li> <li>November</li> <li>Dezember</li> </ul> | Januar                |
| Tag                          | Editierbar, wenn die<br>Heartbeat Verification<br>nicht aktiv ist.                                                                                                    | Datums- und Zeiteingabe<br>(Feld 3): Tag der Durchführung<br>eingeben.                                                                                                    | 1 31 d                                                                                                    | 1 d                   |
| Stunde                       | Editierbar, wenn die<br>Heartbeat Verification<br>nicht aktiv ist.                                                                                                    | Datums- und Zeiteingabe<br>(Feld 4): Stunde der Durchfüh-<br>rung eingeben.                                                                                                    | 0 23 h                                                                                                    | 12 h                  |
| AM/PM                        | Editierbar, wenn die<br>Heartbeat Verification<br>nicht aktiv ist.<br>In Parameter Datum/Zeitfor-<br>mat (2812) ist die Option<br>dd.mm.yy hh:mm am/pm<br>oder die Option mm/dd/yy<br>hh:mm am/pm ausgewählt.                            | Datums- und Zeiteingabe<br>(Feld 5): Vormittag oder Nach-<br>mittag eingeben.                                                                                                    | • AM<br>• PM                                                                                                    | АМ                    |
| Minute                       | Editierbar, wenn die<br>Heartbeat Verification<br>nicht aktiv ist.                                                                                                    | Datums- und Zeiteingabe<br>(Feld 6): Minute der Durchfüh-<br>rung eingeben.                                                                                                    | 0 59 min                                                                                                    | 0 min                 |
| Verifizierungsmodus          | Editierbar, wenn die<br>Heartbeat Verification<br>nicht aktiv ist.                                                                                                    | Verifizierungsmodus auswäh-<br>len.<br>Erweiterte Verifizierung<br>Die Standardverifizierung wird<br>durch die Eingabe externer<br>Messgrößen ergänzt: Parame-<br>ter <b>Messwerte</b> . | Erweiterte Verifizie-<br>rung                                                                                                    | Standardverifizierung |
| Informationen externes Gerät | <ul> <li>Bei folgenden Bedingungen:</li> <li>In Parameter Verifizie-<br/>rungsmodus ist die Option<br/>Erweiterte Verifizierung<br/>ausgewählt.</li> <li>Editierbar, wenn der Verifi-<br/>zierungsstatus nicht aktiv<br/>ist.</li> </ul> | Messmittel für die erweiterte<br>Verifizierung erfassen.                                                                                                    | Freitexteingabe                                                                                                    | _                     |
| Externe Referenzspannung 1   | -                                                                                                    | Eingabe der externen Refe-<br>renzspannung.<br>Die externe Referenz-<br>spannung kann an den<br>Klemmen GND und REF<br>gemessen werden.                                                  | Gleitkommazahl mit<br>Vorzeichen                                                                                                    | 2,5 V                 |

#### Parameterübersicht mit Kurzbeschreibung

| Parameter              | Voraussetzung                                                                                                    | Beschreibung                                                                                                    | Eingabe / Auswahl /<br>Anzeige                                                                                                    | Werkseinstellung |
|------------------------|----------------------------------------------------------------------------------------------------|----------------------------------------------------------------------------------------------------|----------------------------------------------------------------------------------------------------|------------------|
| Verifizierung starten  | -                                                                                                    | Verifizierung starten.<br>Für eine vollständige Verifizie-<br>rung die Auswahlparameter<br>einzeln anwählen. Nach Erfas-<br>sung der externen Messwerte<br>wird die Verifizierung mit der<br>Option <b>Starten</b> gestartet. | <ul> <li>Abbrechen</li> <li>Starten</li> <li>Mit Testkit starten*</li> <li>Ausgang 1 unterer Wert*</li> <li>Ausgang 1 oberer Wert*</li> <li>Frequenzausgang 1*</li> <li>Impulsausgang 1*</li> <li>Frequenzausgang 2*</li> </ul> | Abbrechen        |
| Fortschritt            | -                                                                                                    | Zeigt den Fortschritt des Vor-<br>gangs.                                                                                                    | 0 100 %                                                                                                    | 0 %              |
| Messwerte              | In Parameter <b>Verifizierung</b><br><b>starten</b> (→ 🗎 23) ist eine der<br>folgenden Optionen ausge-<br>wählt:<br>• Ausgang 1 unterer Wert<br>• Ausgang 1 oberer Wert<br>• Ausgang 2 unterer Wert<br>• Ausgang 2 oberer Wert<br>• Frequenzausgang 1<br>• Impulsausgang 1<br>• Frequenzausgang 2<br>• Impulsausgang 2 | <ul> <li>Zeigt die Referenzen für die<br/>externen Messgrößen an.</li> <li>Stromausgang: Ausgangs-<br/>strom in [mA]</li> <li>Impuls-/Frequenzausgang:<br/>Ausgangsfrequenz in [Hz]</li> </ul>                                | Gleitkommazahl mit<br>Vorzeichen                                                                                                    | 0                |
| Ausgangswerte          | _                                                                                                    | Zeigt die Referenzen für die<br>externen Messgrößen an.<br>Impuls-/Frequenzausgang:<br>Ausgangsfrequenz in [Hz].                                                                                                    | Gleitkommazahl mit<br>Vorzeichen                                                                                                    | 0                |
| Status                 | -                                                                                                    | Zeigt aktuellen Stand der Veri-<br>fizierung an.                                                                                                    | <ul> <li>Ausgeführt</li> <li>In Arbeit</li> <li>Fehlgeschlagen</li> <li>Nicht ausgeführt</li> </ul>                                                                                                    | Ausgeführt       |
| Verifizierungsergebnis | -                                                                                                    | Zeigt das Gesamtergebnis der<br>Verifizierung an.<br>Detaillierte Beschreibung<br>der Klassifizierung der<br>Ergebnisse:                                                                                                    | <ul> <li>Nicht unterstützt</li> <li>Bestanden</li> <li>Nicht ausgeführt</li> <li>Nicht bestanden</li> </ul>                                                                                                    | Nicht ausgeführt |

Sichtbar in Abhängigkeit von Bestelloptionen oder Geräteeinstellungen \*

#### 5.3.4 Verifizierungsergebnisse

Zugriff auf die Resultate der Verifizierung: Über Bedienmenü via Vor-Ort-Anzeige, Bedientool oder Webbrowser

- Diagnose → Heartbeat Technology → Verifizierungsergebnisse
   Experte → Diagnose → Heartbeat Technology → Verifizierungsergebnisse

#### Navigation

Menü "Diagnose"  $\rightarrow$  Heartbeat Technology  $\rightarrow$  Verifizierungsergebnisse

| ► Verifizierungse | rgebnisse                    |   |        |
|-------------------|------------------------------|---|--------|
|                   | Datum/Zeit (manuell erfasst) | ] | → 🗎 32 |

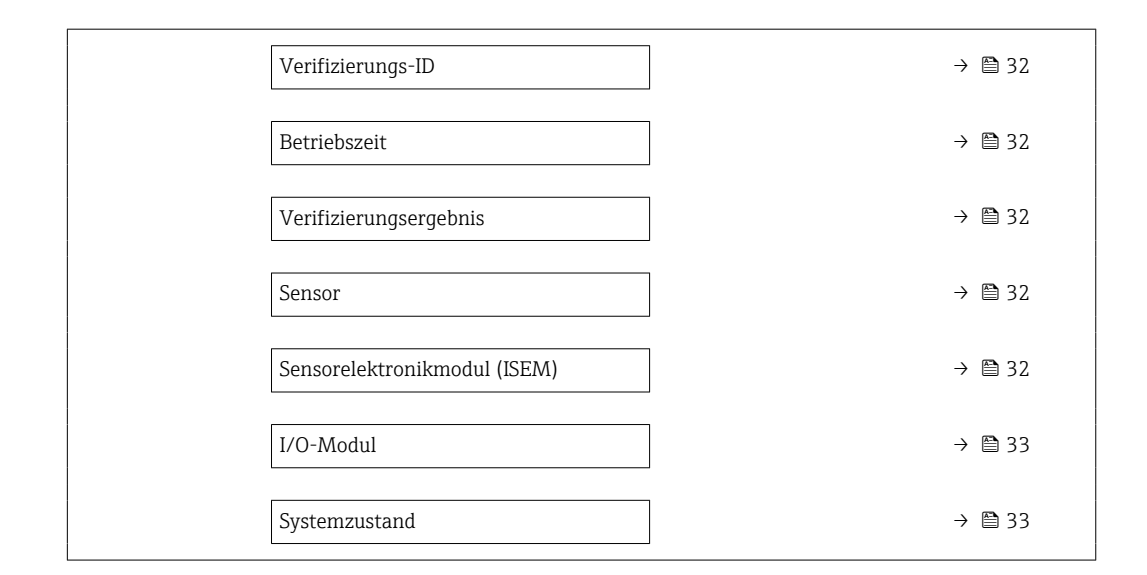

#### Parameterübersicht mit Kurzbeschreibung

| Parameter                    | Voraussetzung                                                                                                    | Beschreibung                                                                                                    | Anzeige                                                                                                    | Werkseinstellung             |
|------------------------------|----------------------------------------------------------------------------------------------------|----------------------------------------------------------------------------------------------------|----------------------------------------------------------------------------------------------------|------------------------------|
| Datum/Zeit (manuell erfasst) | Die Verifizierung wurde durch-<br>geführt.                                                                                         | Datum und Zeit.                                                                                                    | dd.mmmm.yyyy;<br>hh:mm Uhr                                                                                  | 1. Januar 2010;<br>12:00 Uhr |
| Verifizierungs-ID            | Die Verifizierung wurde durch-<br>geführt. Zeigt fortlaufende Nummerie-<br>rung der Verifizierungsergeb-<br>nisse im Messgerät an. |                                                                                                    | 0 65 535                                                                                                    | 0                            |
| Betriebszeit                 | Die Verifizierung wurde durch-<br>geführt.                                                                                         | Zeigt, wie lange das Gerät bis<br>zur Verifizierung in Betrieb<br>war.                                                          | Tage (d), Stunden<br>(h), Minuten (m),<br>Sekunden (s)                                                      | _                            |
| Verifizierungsergebnis       | -                                                                                                    | Zeigt das Gesamtergebnis der<br>Verifizierung an.<br>Detaillierte Beschreibung<br>der Klassifizierung der<br>Ergebnisse:        | <ul> <li>Nicht unterstützt</li> <li>Bestanden</li> <li>Nicht ausgeführt</li> <li>Nicht bestanden</li> </ul> | Nicht ausgeführt             |
| Sensor                       | In Parameter <b>Gesamtergebnis</b><br>wurde die Option <b>Nicht</b><br><b>bestanden</b> angezeigt.                                 | Zeigt das Teilergebnis Sensor<br>an.<br>Detaillierte Beschreibung<br>der Klassifizierung der<br>Ergebnisse:                     | <ul> <li>Nicht unterstützt</li> <li>Bestanden</li> <li>Nicht ausgeführt</li> <li>Nicht bestanden</li> </ul> | Nicht ausgeführt             |
| Sensorelektronikmodul (ISEM) | In Parameter <b>Gesamtergebnis</b><br>wurde die Option <b>Nicht</b><br><b>bestanden</b> angezeigt.                                 | Zeigt Teilergebnis Sensorelekt-<br>ronikmodul (ISEM) an.<br>Detaillierte Beschreibung<br>der Klassifizierung der<br>Ergebnisse: | <ul> <li>Nicht unterstützt</li> <li>Bestanden</li> <li>Nicht ausgeführt</li> <li>Nicht bestanden</li> </ul> | Nicht ausgeführt             |

| Parameter     | Voraussetzung                                                                                      | Beschreibung                                                                                                    | Anzeige                                                                                                    | Werkseinstellung |
|---------------|----------------------------------------------------------------------------------------------------|----------------------------------------------------------------------------------------------------|----------------------------------------------------------------------------------------------------|------------------|
| I/O-Modul     | In Parameter <b>Gesamtergebnis</b><br>wurde die Option <b>Nicht</b><br><b>bestanden</b> angezeigt. | <ul> <li>Zeigt das Teilergebnis I/O-<br/>Modul Überwachung des I/O-<br/>Moduls an.</li> <li>Bei Impulsausgang: Genau-<br/>igkeit der Impulse (nur bei<br/>externer Verifikation)</li> <li>Bei Frequenzausgang:<br/>Genauigkeit der Frequenz<br/>(nur bei externer Verifika-<br/>tion)</li> <li>Detaillierte Beschreibung<br/>der Klassifizierung der<br/>Ergebnisse:</li> </ul> | <ul> <li>Nicht unterstützt</li> <li>Bestanden</li> <li>Nicht ausgeführt</li> <li>Nicht bestanden</li> </ul> | Nicht ausgeführt |
| Systemzustand | In Parameter <b>Gesamtergebnis</b><br>wurde die Option <b>Nicht</b><br><b>bestanden</b> angezeigt. | Zeigt den Systemzustand an.<br>Testet das Messgerät auf<br>aktive Fehler.<br>Detaillierte Beschreibung<br>der Klassifizierung der<br>Ergebnisse:                                                                                                    | <ul> <li>Nicht unterstützt</li> <li>Bestanden</li> <li>Nicht ausgeführt</li> <li>Nicht bestanden</li> </ul> | Nicht ausgeführt |

#### Klassifizierung der Ergebnisse

#### Einzelergebnisse

| Ergebnis         | Beschreibung                                                                                                    |
|------------------|----------------------------------------------------------------------------------------------------|
| Nicht bestanden  | Mindestens eine Einzelprüfung innerhalb der Testgruppe lag außerhalb der Spezifikation.                                                                                                    |
| Bestanden        | Alle Einzelprüfungen innerhalb der Testgruppe lagen innerhalb der Spe-<br>zifikation. Das Ergebnis ist auch dann "Bestanden", wenn das Resultat<br>eines einzelnen Tests "Ungeprüft" und aller anderen "Bestanden" ist. |
| Nicht ausgeführt | Für diese Testgruppe wurde keine Prüfung durchgeführt. Zum Beispiel,<br>weil dieser Parameter bei der aktuellen Gerätekonfiguration nicht verfüg-<br>bar ist.                                                           |

#### Gesamtergebnisse

| Ergebnis         | Beschreibung                                                                                                    |
|------------------|----------------------------------------------------------------------------------------------------|
| Nicht bestanden  | Mindestens eine Testgruppe lag außerhalb der Spezifikation.                                                                                                    |
| Bestanden        | Alle verifizierten Testgruppen lagen innerhalb der Spezifikation (Ergebnis<br>"Bestanden"). Das Gesamtergebnis ist auch dann "Bestanden", wenn das<br>Resultat einer einzelnen Testgruppe "Ungeprüft" und aller anderen<br>"Bestanden" ist. |
| Nicht ausgeführt | Für keine der Testgruppen wurde eine Verifizierung durchgeführt (Ergeb-<br>nis aller Testgruppen ist "Ungeprüft").                                                                                                    |

Heartbeat Verification bestätigt auf Anforderung die Gerätefunktion innerhalb der spezifizierten Messtoleranz. Basierend auf im Gerät vorhandenen, redundant ausgeführten und ab Werk rückführbaren Referenzen erfüllt Heartbeat Technology alle Anforderungen an die rückführbare Geräteprüfung nach DIN ISO 9001: 2015 Kapitel 7.1.5.2 a).

#### Testgruppen

| Testgruppe                   | Beschreibung                                                               |
|------------------------------|----------------------------------------------------------------------------|
| Sensor                       | Elektrische Komponenten des Sensors (Signale, Stromkreise und Verkabelung) |
| Sensorelektronikmodul (ISEM) | Elektronikmodul zur Ansteuerung und Messwandlung der Sensorsignale         |

| Testgruppe    | Beschreibung                                                     |
|---------------|------------------------------------------------------------------|
| I/O-Modul     | Resultate der am Messgerät installierten Ein- und Ausgangsmodule |
| Systemzustand | Test auf aktiven Messgerätefehler des Diagnoseverhaltens "Alarm" |

Testgruppen und Einzelprüfungen → 🗎 34.

Die Teilergebnisse für eine Testgruppe (z.B. Sensor) beinhalten das Resultat mehrerer Einzelprüfungen. Nur wenn alle Einzelprüfungen bestanden wurden, ergibt das Teilergebnis ebenfalls bestanden.

Dies gilt analog auch für das Gesamtergebnis: Es gilt dann als bestanden, wenn alle Teilergebnisse bestanden wurden. Informationen zu den Einzelprüfungen sind im Verifizierungsbericht und in den detaillierten Verifizierungsergebnissen, die mit der Flow Verification DTM abrufbar sind.

#### Grenzwerte

I/O-Modul

| Ausgang; Eingang                | Interne Verifikation                               | Externe Verifikation                                                         |
|---------------------------------|----------------------------------------------------|------------------------------------------------------------------------------|
| Stromausgang 420 mA             | <ul> <li>±1 %</li> <li>±100 µA (Offset)</li> </ul> | <ul> <li>Unterer Wert 4mA: ±1 %</li> <li>Oberer Wert 20mA: ±0,5 %</li> </ul> |
| Impuls-/Frequenz-/Schaltausgang | ±0,05 %, bei einem Zyklus von 120 s                | <ul><li>Impuls: ±0,3 %</li><li>Frequenz: ±0,3 %</li></ul>                    |

#### 5.3.5 Detaillierte Verifizierungsergebnisse

Die Prozessbedingungen zum Zeitpunkt der Verifizierung und Teilergebnisse nach Testgruppen sind mittels Flow Verification DTM abrufbar.

- Prozessbedingungen: "VerificationDetailedResults → VerificationActualProcessConditions"
- $\bullet \ Verifizierungsergebnisse: "VerificationDetailedResults \rightarrow VerificationSensorResults"$

#### Prozessbedingungen

Um eine Vergleichbarkeit der Ergebnisse zu verbessern, werden die aktuellen Prozessbedingungen zum Zeitpunkt der Verifizierung aufgezeichnet und auf der letzten Seite des Verifizierungsberichts als Prozessbedingungen dokumentiert.

| Prozessbedingungen    | Beschreibung                                            |
|-----------------------|---------------------------------------------------------|
| Volumenfluss          | Aktueller Messwert des Volumendurchflusses              |
| Massefluss            | Aktueller Messwert des Massedurchflusses                |
| Fließgeschwindigkeit  | Aktueller Messwert der Fließgeschwindigkeit             |
| Schallgeschwindigkeit | Aktueller Messwert der Schallgeschwindigkeit            |
| Signalstärke          | Aktueller Messwert der Signalstärke                     |
| Signalrauschabstand   | Aktueller Messwert des Signalrauschabstands             |
| Akzeptanzrate         | Aktueller Messwert der Akzeptanzrate                    |
| Turbulenz             | Aktueller Messwert der Turbulenz                        |
| Elektroniktemperatur  | Aktueller Messwert Elektroniktemperatur im Messumformer |

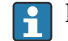

Die Prozessbedingungen werden nicht dargestellt, wenn ein Testkit verwendet wird.

#### Teilergebnisse nach Testgruppen

Die nachfolgend aufgeführten Teilergebnisse nach Testgruppen geben Auskunft über die Ergebnisse der Einzelprüfungen innerhalb einer Testgruppe.

#### Sensor

| Parameter/Einzelprüfung                                      | Beschreibung                                                                                                    | Ergebnis/Grenzwert                                                    | Interpretation/Ursache/Behebungsmaß-<br>nahmen; Service ID                                                                                                    |
|--------------------------------------------------------------|----------------------------------------------------------------------------------------------------|-----------------------------------------------------------------------|----------------------------------------------------------------------------------------------------|
| Sensorverbindung und Wand-<br>lerresonanz                    | Überwachung der elektrischen Verbindung<br>zwischen Verstärker und Wandler.                                               | <ul><li>Nicht bestanden</li><li>Bestanden</li><li>Ungeprüft</li></ul> | Bei "Nicht bestanden" die Verbindung zwi-<br>schen Messumformer und Sensoren überprü-<br>fen.<br>882, 887                                                                                                    |
| Signalqualität                                               | Überwachung der Signalstärke und Signal-<br>rauschabstand.                                                                | <ul><li>Nicht bestanden</li><li>Bestanden</li><li>Ungeprüft</li></ul> | Bei "Nicht bestanden" Messstellenparametrie-<br>rung, Sensorankopplung, Prozessbedingun-<br>gen (Feststoffanteile, Gasblasen etc.)<br>überprüfen.                                                                              |
| Testkit <sup>1)</sup> (nur bei erweiterter<br>Verifizierung) | Überprüfung der Laufzeit und Signalstärke<br>der Testkitanordnung.<br>Überprüfung der Sensoren unabhängig vom<br>Prozess. | <ul><li>Nicht bestanden</li><li>Bestanden</li><li>Ungeprüft</li></ul> | Bei "Nicht bestanden" die Ankopplung der<br>Sensoren überprüfen, anschließend Verifika-<br>tion wiederholen.<br>Sensoren tauschen, wenn alle Verifikations-<br>ergebnisse des Sensorelektronikmoduls<br>(ISEM) bestanden sind. |

1) 71097625 (Set Testblock Prosonic Flow DN15...65) und 71528425 (Set Testblock Prosonic Flow DN50...4000)

#### Sensorelektronikmodul (ISEM)

| Parameter/Einzelprüfung | Beschreibung                                                                                                    | Ergebnis/Grenzwert                                                    | Interpretation/Ursache/Behebungsmaß-<br>nahmen; Service ID |
|-------------------------|----------------------------------------------------------------------------------------------------|-----------------------------------------------------------------------|------------------------------------------------------------|
| Referenztakt            | Überwachung des Referenztakts<br>im Messgerät-Schaltkreis.                                                      | <ul><li>Nicht bestanden</li><li>Bestanden</li><li>Ungeprüft</li></ul> | 212                                                        |
| Sendeschaltkreis        | Überwachung der Sendespan-<br>nung und Multiplexer.                                                             | <ul><li>Nicht bestanden</li><li>Bestanden</li><li>Ungeprüft</li></ul> | 607, 921, 609, 608                                         |
| Verstärkerschaltkreis   | Überwachung des Rauschens<br>und der Verstärkerabweichung.                                                      | <ul><li>Nicht bestanden</li><li>Bestanden</li><li>Ungeprüft</li></ul> | 610, 611, 798, 799, 800, 801, 810, 811,<br>812             |
| Messschaltkreis         | Messung der Laufzeit eines Test-<br>signals. Zwei oder mehr ver-<br>schiedene Laufzeitwerte werden<br>getestet. | <ul><li>Nicht bestanden</li><li>Bestanden</li><li>Ungeprüft</li></ul> | 612                                                        |

#### Systemzustand

| Parameter/Einzelprüfung | Beschreibung                   | Ergebnis/Grenzwert                                                          | Interpretation/Ursache/Behebungsmaß-<br>nahmen                                                                                      |
|-------------------------|--------------------------------|-----------------------------------------------------------------------------|----------------------------------------------------------------------------------------------------|
| Systemzustand           | Überwachung des Systemzustands | Kein Wertebereich<br>• Bestanden<br>• Nicht bestanden<br>• Nicht ausgeführt | Ursachen<br>Systemfehler bei der Verifizierung<br>Maßnahmen<br>► Überprüfen der Diagnoseereignisse im<br>Untermenü Ereignislogbuch. |

| Parameter/Einzelprüfung                          | Beschreibung                                                                                                    | Ergebnis/Grenzwert                                                                                                    | Interpretation/Ursache/Behebungsmaß-<br>nahmen                                                                                                    |
|--------------------------------------------------|----------------------------------------------------------------------------------------------------|----------------------------------------------------------------------------------------------------|----------------------------------------------------------------------------------------------------|
| Stromausgang (420mA) Stan-<br>dardverifizierung  | Das Messgerät simuliert einen Stromwert am<br>Ausgang. Dieser Strom wird über einen A/D-<br>Wandler zurückgeliefert. Der Strom am Refe-<br>renzwiderstand ist proportional zum<br>simulierten Strom des 4-20 mA Signals. | <ul> <li>Nicht bestanden</li> <li>Bestanden</li> <li>Ungeprüft</li> <li>Wertbereich:<br/>±300 µA</li> </ul>                                                                                                    | <ul> <li>Stromschleife auf Unterbruch überprüfen.</li> <li>Stromschleife auf Hochohmigkeit (z.B.<br/>infolge von Kontaktkorrosion) überprüfen.</li> </ul>           |
| Stromausgang (420mA)<br>Erweiterte Verifizierung | Das Messgerät simuliert einen Stromwert am<br>Ausgang. Dieser Strom wird über einen A/D-<br>Wandler zurückgeliefert. Der Strom am Refe-<br>renzwiderstand ist proportional zum<br>simulierten Strom des 4-20 mA Signals. | <ul> <li>Nicht bestanden</li> <li>Bestanden</li> <li>Ungeprüft</li> <li>Wertbereich:</li> <li>Niedriger Wert 4<br/>mA:<br/>±300 µA</li> <li>Hoher Wert 20<br/>mA:<br/>±300 µA</li> </ul>                       | <ul> <li>Messwerte erneut erfassen und eingeben.</li> <li>Überprüfen, ob der Ausgang außerhalb der<br/>Spezifikation liegt.</li> <li>I/O-Modul ersetzen.</li> </ul> |
| Impulse Erweiterte Verifizie-<br>rung            | Das Messgerät simuliert eine bestimmte<br>Anzahl an Implusen. Die externe Messung<br>über den Wizard "Heartbeat Verification" ein-<br>geben.                                                                             | <ul> <li>Nicht bestanden</li> <li>Bestanden</li> <li>Ungeprüft</li> <li>Impulse:</li> <li>Simulation: 1<br/>Impulse/s</li> <li>Impulsbreite = 100<br/>ms</li> <li>für 1000 Impulse,<br/>±10 Impulse</li> </ul> | Manuellen Funktionstest während der lau-<br>fenden Verifizierung durchführen.                                                                                       |
| Frequenz Erweiterte Verifizie-<br>rung           | Das Messgerät simuliert eine bestimmte Fre-<br>quenz. Die externe Messung über den Wizard<br>"Heartbeat Verification" eingeben.                                                                                          | <ul> <li>Nicht bestanden</li> <li>Bestanden</li> <li>Ungeprüft</li> <li>Wertbereich: ±0,1 %</li> <li>basierend auf Soll-wert</li> </ul>                                                                        | Manuellen Funktionstest während der lau-<br>fenden Verifizierung durchführen.                                                                                       |

#### Input/Output

#### I/O-Module

| Parameter/Einzelprüfung | Beschreibung                                                                   | Ergebnis/Grenzwert                                                                                                    | Interpretation/Ursache/Behebungsmaß-<br>nahmen                                                                                                    |
|-------------------------|--------------------------------------------------------------------------------|----------------------------------------------------------------------------------------------------|----------------------------------------------------------------------------------------------------|
| Ausgang 1n              | Überprüfung aller am Messgerät installierten<br>Ein- und Ausgangsmodule → 🗎 18 | <ul> <li>Kein Wertebereich</li> <li>Bestanden</li> <li>Nicht bestanden</li> <li>Nicht ausgeführt</li> <li>Grenzwerte</li> <li>→ 🗎 34</li> </ul> | <ul> <li>Ursachen</li> <li>Ausgangswerte liegen außerhalb der Spezifikation</li> <li>I/O-Module defekt</li> <li>Maßnahmen</li> <li>Verkabelung überprüfen.</li> <li>Anschlüsse überprüfen.</li> <li>Bürde (Stromausgang) überprüfen.</li> <li>I/O Modul ersetzen.</li> </ul> |

#### 5.3.6 Verifizierungsbericht

Die Resultate der Verifizierung lassen sich via Webserver oder Bedientool FieldCare in Form eines Verifizierungsberichts dokumentieren  $\rightarrow \boxdot 11$ . Der Verifizierungsbericht wird auf Basis der im Messgerät nach Verifizierung gespeicherten Datensätze erstellt. Da die Verifizierungsresultate mit einer Verifizierungs-ID und Betriebszeit automatisch und eindeutig gekennzeichnet sind, eignen sie sich für eine rückverfolgbare Dokumentation der Verifizierung von Durchflussmessgeräten.

#### Erste Seite: Identifikation → 🗎 36

Identifikation der Messstelle, Identifikation des Verifizierungsresultats und Bestätigung der Ausführung:

- Anlagenbetreiber
- Referenz des Kunden
- Geräteinformationen
  - Informationen zum Einsatzort (Tag) und der aktuellen Konfiguration der Messstelle
  - Verwaltung der Informationen im Messgerät
  - Darstellung auf dem Verifizierungsbericht
- Kalibrierung
  - Angabe von Kalibrierfaktor des Messaufnehmers
- Verifizierungsinformationen
  - Betriebszeit und Verifizierungs-ID zur eindeutigen Zuordnung der Verifizierungsresultate im Sinne einer rückverfolgbaren Dokumentation der Verifizierung
  - Speicherung und Anzeige der manuellen Datums- und Zeiteingabe zusätzlich zur aktuellen Betriebszeit im Messgerät
  - Verifizierungsmodus: Standardverifizierung oder Erweiterte Verifizierung
- Verifizierungsgesamtergebnis Gesamtergebnis der Verifizierung Bestanden, wenn sämtliche Teilergebnisse Ergebnis Bestanden

#### Zweite Seite: Testergebnisse → 🗎 36

Aussagen zu den Teilergebnissen aller Testgruppen:

- Anlagenbetreiber
- Testgruppen → 🗎 34
  - Sensor
  - Sensorelektronikmodul (ISEM)
  - Systemzustand
  - I/O-Modul

**Dritte Seite (und gegebenenfalls Folgeseiten): Messwerte und Visualisierung**  $\rightarrow \cong$  36 Numerische Werte und grafische Darstellung aller erfassten Werte:

- Anlagenbetreiber
- Testobjekt
- Einheit
- Aktuell: Gemessener Wert
- Min.: Unteres Limit
- Max.: Oberes Limit
- Visualisierung: Grafische Darstellung des gemessenen Werts, innerhalb des unteren und oberen Limits.

#### Letzte Seite: Prozessbedingungen

Angabe der Prozessbedingungen bei der Durchführung der Verifizierung:

- Volumenfluss
- Massefluss
- Durchflussgeschwindigkeit
- Schallgeschwindigkeit
- Signalstärke
- Signalrauschabstand
- Akzeptanzrate
- Turbulenz
- Elektroniktemperatur

Die Gültigkeit des Verifizierungsberichts setzt voraus, dass das Feature **Heartbeat Verifi**cation am betreffenden Messgerät freigeschaltet ist und von einem durch den Kunden beauftragten Bediener durchgeführt wurde. Alternativ kann ein Servicetechniker von Endress+Hauser oder ein von Endress+Hauser autorisierter Servicedienstleister mit der Durchführung der Verifizierung beauftragt werden.

٦

|                                                                                                    | People for Process Automation                                                                                                    |
|----------------------------------------------------------------------------------------------------|----------------------------------------------------------------------------------------------------|
| Anlagenbetreiber: E + H Flow                                                                                                    |                                                                                                    |
| Geräteinformationen                                                                                                    |                                                                                                    |
| Ort<br>Messstellenkennzeichnung<br>Modulbezeichnung<br>Nennweite<br>Gerätename<br>Bestellcode<br>Seriennummer<br>Firmware-Version                                                                                                    | AUXM Prosonic Flow XXXX-XX Pros.Flow Pros.Flow 9XXXX0-XXX XXX0000000X XXXy,ZZ                                                                                           |
| Kalibrierung<br>Kalibrierfaktor                                                                                                    | 1.0000                                                                                                    |
| Verifzierungsmohlenen<br>Datum/Zeit (manuell erfasst)<br>Verifzierungs- ID<br>Verifzierungsmodus                                                                                                    | 80d05h35m44s<br>24.03.21 12:00AM<br>2<br>Standardverifzierung                                                                                                    |
| Verifzierungsergebnis                                                                                                    | Details siehe nächste Seite                                                                                                    |
| *Ergebnis der vollständigen Gerätefunktionsprüfung mittels Heartbeat Technology                                                                                                    |                                                                                                    |
| Bestätigung<br>Heartbeat Verifcation bestätigt die Gerätefunktion des Durchfussmessger<br>(Total Test Coverage) über die Gebrauchsdauer des Geräts und erfüllt die /<br>von einer unabhängigen Stelle ausgestellte Bescheinigung fnden Sie auf v                | äts innerhalb der spezifzierten Messtoleranz mit bestätigter Testabdeckung<br>Anforderungen zur messtechnischen Rückführbarkeit gemäß ISO 9001. Die<br>www.endress.com. |
| Bestätigung<br>Heartbeat Verifcation bestätigt die Gerätefunktion des Durchfussmessger<br>(Total Test Coverage) über die Gebrauchsdauer des Geräts und erfüllt die <i>v</i><br>von einer unabhängigen Stelle ausgestellte Bescheinigung fnden Sie auf v         | äts innerhalb der spezifzierten Messtoleranz mit bestätigter Testabdeckung<br>Anforderungen zur messtechnischen Rückführbarkeit gemäß ISO 9001. Die<br>www.endress.com. |
| Bestätigung<br>Heartbeat Verifcation bestätigt die Gerätefunktion des Durchfussmessger<br>(Total Test Coverage) über die Gebrauchsdauer des Geräts und erfüllt die ,<br>von einer unabhängigen Stelle ausgestellte Bescheinigung fnden Sie auf v<br>Bemerkungen | äts innerhalb der spezifzierten Messtoleranz mit bestätigter Testabdeckung<br>Anforderungen zur messtechnischen Rückführbarkeit gemäß ISO 9001. Die<br>www.endress.com. |
| Bestätigung Heartbeat Verifcation bestätigt die Gerätefunktion des Durchfussmessger (Total Test Coverage) über die Gebrauchsdauer des Geräts und erfüllt die von einer unabhängigen Stelle ausgestellte Bescheinigung finden. Sie auf v Bemerkungen             | äts innerhalb der spezifzierten Messtoleranz mit bestätigter Testabdeckung<br>Anforderungen zur messtechnischen Rückführbarkeit gemäß ISO 9001. Die<br>www.endress.com. |

■ 13 Beispiel für einen Verifizierungsbericht (Seite 1: Identifikation  $\rightarrow$  🗎 37)

Einzelne Testgruppen und Beschreibung der Einzelprüfungen: → 🗎 34

| Anlagenbetreiber: E + H Flow         Geräte- und Verifzierungsidentifzierung         Seriennummer       xxxxxxxxxxx         Messstellenkennzeichnung       Prosonic Flow         Verifzierungs- ID       2         Sensor       I Bestanden         Sensorverbindung und Wandlerresonanz       I Bestanden         Signalqualität       I Bestanden         Sensorverbindung Und Wandlerresonanz       I Bestanden         Signalqualität       I Bestanden |
|----------------------------------------------------------------------------------------------------|
| Geråte- und Verifzierungsidentifzierung Seriennummer xxxxxxxxxx Messtellenkennzeichnung Prosonic Flow Verifzierungs- ID 2 Sensor EBestanden Sensorverbindung und Wandlerresonanz EBestanden Signalqualität EBestanden Sensorverbindung Ut SEM) EBestanden                                                                                                    |
| Seriennummer xxxxxxxxxx<br>Messtellenkennzeichnung Prosonic Flow<br>Verifzierungs- ID 2<br>Sensor Elestanden<br>Sensorverbindung und Wandlerresonanz Elestanden<br>Sensorverbindung und Wandlerresonanz Elestanden<br>Sensorverbindung und Wandlerresonanz Elestanden<br>Sensorverbindung und Wandlerresonanz Elestanden<br>Sensorverbindung und Wandlerresonanz Elestanden                                                                                 |
| Sensor Z Bestanden<br>Sensorverbindung und Wandlerresonanz Z Bestanden<br>Signalqualität Z Bestanden<br>Sensorelektronikmodul (ISEM) Z Bestanden                                                                                                    |
| Sensorverbindung und Wandlerresonanz <table-cell>     Signalqualität      Sensorelektronikmodul (ISEM)     Sensorelektronikmodul (ISEM)</table-cell>                                                                                                    |
| Signalqualităt 🗹 Bestanden                                                                                                    |
| Sensorelektronikmodul (ISEM)                                                                                                    |
|                                                                                                    |
| Referenztakt 🖌 🖌 Bestanden                                                                                                    |
| Sendeschaltkreis 🗹 Bestanden                                                                                                    |
| Verstärkerschaltkreis                                                                                                    |
| Versorgungsspannung Messanden                                                                                                    |
| Messschaltkreis 🗹 Bestanden                                                                                                    |
| Referenztemperatur-Messschaltung Messanden                                                                                                    |
| Systemzustand destanden                                                                                                    |
| I/ O-Modul Bestanden                                                                                                    |
| Ein-/Ausgang 1 26-27 (I/O 1) 🕄 Nicht unterstützt                                                                                                    |
| Ein-/Ausgang 2 24-25 (I/O 2) 🕄 Nicht unterstützt                                                                                                    |
| Ein-/Ausgang 3 22-23 (I/O 3) Nicht unterstützt                                                                                                    |
| Ein-/Ausgang 4 20-21 (I/O 4) 🙂 Nicht gesteckt                                                                                                    |

■ 14 Beispiel für einen Verifizierungsbericht (Seite 2: Testergebnisse  $\rightarrow$   $\cong$  37)

Im Feld "Informationen zur erweiterten Verifizierung" erscheinen Bemerkungen der durchführenden Person. Auch empfohlen für Angaben zu Typ und Seriennummer des externen Prüfmittels, mit dem die erweiterte Verifizierung durchgeführt wurde.

Datenverwaltung mit Webserver und FieldCare (Flow Verification DTM):  $\rightarrow \square 11$ 

| Anlagenbetreiber: E + H Flow                                  |          |                                   |              |             |                |
|---------------------------------------------------------------|----------|-----------------------------------|--------------|-------------|----------------|
|                                                               |          |                                   |              |             |                |
| Seriennummer<br>Messstellenkennzeichnung<br>Verifizierungs-ID |          | xxxxxxxxxxxx<br>Prosonic Flo<br>2 | w            |             | Heartbeat      |
| Testitem mit Wert                                             | Finheit  | Aktuell                           | Min          | Мах         | Visualisierung |
| Sensor                                                        | Linion   | ,                                 |              | mux         | violalioi alig |
| Signalstärke<br>Signalrauschabstand                           | dB<br>dB | 63.3<br>76.5                      | 20<br>20     |             |                |
| Sensorelektronikmodul (ISEM)                                  |          |                                   |              |             |                |
| Referenztakt                                                  | ppm      | -0.1                              | -50          | 50          |                |
| Sendespannung<br>Dämpfung bei Schaltstatus Aus                | %<br>dB  | -1.4                              | -30.0        | 30.0<br>7.5 |                |
| Dämpfung bei Schaltstatus Ein                                 | dB       | 49.2                              | 25           |             |                |
| Rauschpegel Verstärker                                        | mV       | 0.0                               |              | 0.2500      |                |
| Frequenz bei 50 dB Dämpfung Hochpass                          | Hz       | 81941                             | 30000.0      | 130000.0    |                |
| Frequenz bei 6 dB Dämpfung Hochpass                           | Hz       | 173552                            | 100000.0     | 240000.0    |                |
| Frequenz bei 6 dB Dämpfung Tiefpass                           | Hz       | 5401447                           | 4900000      | 5900000     | 0000800000     |
| Frequenz bei 50 dB Dämpfung Tiefpass                          | Hz       | 11112576                          | 10000000     | 12500000    |                |
| Verstärkung                                                   | dB       | 1.2                               | -5.0         | 5.0         |                |
| Zeitdiferenz<br>Zeitmessung                                   | %        | 0.0008<br>0.05                    | -0.1<br>-0.5 | 0.1<br>0.5  |                |
| Referenztemperatur-Messschaltung                              | Ohm      | 1000.259                          | 998.00       | 1002.00     |                |
| I/ O-Modul                                                    |          |                                   |              |             |                |
| I/O-Modul 1 Klemmennummern 26-27 (I/O 1                       |          |                                   |              |             |                |
| Ein-/Ausgang 1 Wert 1                                         |          | 0.0000                            | 0.0000       | 0.0000      |                |
| Lin-/Ausgang 1 Wert 2                                         |          | 0.0000                            | 0.0000       | U.0000      |                |
| I/O-Modul 2 Klemmennummern 24-25 (I/O 2)                      |          |                                   |              |             |                |
| EIII-/Ausgang 2 Wert 1                                        |          | 0.0000                            | 0.0000       | 0.0000      |                |
| //O-Modul 3 Klemmennummern 22-23 (I/O 3)                      |          |                                   |              |             |                |
| Ein-/Ausgang 3 Wert 1                                         |          | 0.0000                            | 0.0000       | 0.0000      |                |
| Ein-/Ausgang 3 Wert 2                                         |          | 0.0000                            | 0.0000       | 0.0000      |                |

■ 15 Beispiel für einen Verifizierungsbericht (Seite 3: Messwerte und Visualisierung  $\rightarrow$  🗎 37)

A0045954-DE

|                                                              | End                             |           |
|--------------------------------------------------------------|---------------------------------|-----------|
| Anlagenbetreiber: E + H Flow                                 |                                 |           |
| Geräte- und Verifzierungsidentifzierung                      |                                 |           |
| Seriennummer<br>Messstellenkennzeichnung<br>Verifzierungs-ID | xxxxxxxxx<br>Prosonic Flow<br>2 | Heartbeat |
| Testitem mit Wert                                            | Einheit                         | Aktuell   |
| Prozessbedingungen                                           |                                 |           |
| Volumenfuss                                                  | /s                              | 0.05240   |
| Massefuss                                                    | kg/s                            | 0.05240   |
| Fließgeschwindigkeit                                         | m/s                             | 0.01097   |
| Schallgeschwindigkeit                                        | m/s                             | 1481.5    |
| Signalstärke                                                 | dB                              | 63.3      |
| Signalrauschabstand                                          | dB                              | 76.5      |
| Akzeptanzrate                                                | %                               | 100.0     |
| Turbulenz                                                    | %                               | 0.0       |
|                                                              |                                 | 50.7      |
|                                                              |                                 |           |
|                                                              |                                 |           |
|                                                              |                                 |           |
|                                                              |                                 |           |
|                                                              |                                 |           |
|                                                              |                                 |           |
|                                                              |                                 |           |
|                                                              |                                 |           |
|                                                              |                                 |           |

■ 16 Beispiel für einen Verifizierungsbericht (Seite 4: Messwerte und Visualisierung  $\rightarrow$  🗎 37)

#### 5.3.7 Interpretation und Nutzung der Verifizierungsergebnisse

**Heartbeat Verification** nutzt die Selbstüberwachung der Proline Durchflussmessgeräte zur Überprüfung der Messgerätefunktionalität. Während der Verifizierung wird überprüft, ob die Komponenten des Messgeräts die Werksspezifikation einhalten. In den Tests sind sowohl der Messaufnehmer wie auch die Elektronikmodule mit einbezogen.

Im Vergleich zur Durchflusskalibrierung, die das gesamte Messgerät mit einbezieht und direkt die Messperformance der Durchflussmessung bewertet (primäre Messgröße), führt **Heartbeat Verification** eine Funktionsprüfung der Messkette vom Messaufnehmer bis zu den Ausgängen durch.

Dabei werden geräteinterne Parameter geprüft, die einen Zusammenhang zur Durchflussmessung haben (sekundäre Messgrößen, Vergleichswerte). Eine bestandene Verifizierung bestätigt, dass die dabei überprüften Vergleichswerte innerhalb der Werksspezifikation liegen und dass das Messgerät einwandfrei funktioniert.

- Eine Bestätigung mit 100 % Testabdeckung für die Einhaltung der Durchflussspezifikation kann nur durch die Verifizierung der primären Messgröße (Durchfluss) mittels Kalibrierung oder Proving erreicht werden.
  - Heartbeat Verification bestätigt auf Anforderung die Gerätefunktion innerhalb der spezifizierten Messtoleranz.

#### Empfehlungen bei einer Verifizierung mit dem Ergebnis: Nicht bestanden

Sollte eine Verifizierung als Ergebnis Nicht bestanden liefern, empfiehlt es sich, die Verifizierung vorerst zu wiederholen.

Dies gilt insbesondere, wenn die Einzelprüfungen der Testgruppe **Sensor** betroffen sind, da dann ein prozessbedingter Einfluss möglich ist.

Um einen prozessbedingten Einfluss weitestgehend auszuschließen, ist es optimal, definierte und stabile Prozessbedingungen zu schaffen. Empfehlenswert bei einer Wiederholung der Verifizierung, die aktuell vorliegenden Prozessbedingungen mit denen der vorangegangenen Verifizierung zu vergleichen, um etwaige Abweichungen zu identifizieren.

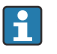

Die Prozessbedingungen der vorangegangenen Verifizierung sind auf der letzten Seite des Verifizierungsberichts dokumentiert oder können mittels Flow Verification DTM abgerufen werden  $\rightarrow \cong 34$ .

• Die Prozessbedingungen werden ausgeschlossen, wenn ein Testkit verwendet wird.

Weitere Abhilfemaßnahmen bei einer Verifizierung mit dem Ergebnis: Nicht bestanden

Kalibrierung des Messgeräts

Die Kalibrierung hat den Vorteil, dass der "as found"-Zustand des Messgeräts erfasst und die tatsächliche Messabweichung ermittelt wird.

Direkte Abhilfemaßnahmen

Ergreifen einer Abhilfemaßnahme auf Basis der Verifizierungsergebnisse sowie der Diagnoseinformation des Messgeräts. Die Fehlerursache ist einzugrenzen, indem die Testgruppe identifiziert wird, die die Verifizierung Nicht bestanden hat.

Detaillierte Informationen zur Diagnose und Störungsbehebung sowie zu den Diagno-seinformationen und zugehörigen Behebungsmaßnahmen: Betriebsanleitung  $\rightarrow \square 6$ .

## 6 Heartbeat Monitoring

Heartbeat Monitoring ermöglicht die kontinuierliche Ausgabe von zusätzlichen Messwerten zur Überwachung in einem externen Condition Monitoring System zur frühzeitigen Erkennung von Veränderungen am Messgerät und im Prozess. Die Interpretation der Messgrössen kann in einem Condition Monitoring System erfolgen. Die so gewonnenen Informationen dienen dem Anwender zur Maßnahmensteuerung im Bereich Wartung oder Prozessoptimierung. Mögliche Anwendungen für Condition Monitoring sind die Erkennung von Belagsbildung oder Verschleiss durch Korrosion.

## 6.1 Inbetriebnahme

Zur Inbetriebnahme die Diagnoseparameter den Ausgängen zuordnen. Nach der Inbetriebnahme stehen die Parameter an den Ausgängen und bei digitaler Kommunikation generell kontinuierlich zur Verfügung.

#### Heartbeat Monitoring aktivieren oder deaktivieren

Die Ausgabe der Diagnoseparameter wird im Bedienmenü ein- oder ausgeschaltet:  $\rightarrow \, \boxdot \, 44$ 

#### 6.1.1 Beschreibung der Monitoring-Messgrößen/Parameter

Die folgenden Diagnoseparameter können zur kontinuierlichen Übertragung an ein Condition Monitoring System den verschiedenen Ausgängen des Messgeräts zugeordnet werden.

Einige Messgrößen sind nur verfügbar, wenn das Anwendungspaket **Heartbeat Verification + Monitoring** im Messgerät aktiv ist.

| Messgröße           | Beschreibung                                                                                                    | Wertebereich |
|---------------------|----------------------------------------------------------------------------------------------------|--------------|
| Signalstärke        | Die Signalstärke des empfangenen Ultra-<br>schallsignals.<br>Mehrpfad-Messgeräte:<br>Das Minimum aller gemessenen Signalstär-<br>ken wird überwacht.                                                                                                    | 0100 dB      |
| Akzeptanzrate       | Die Akzeptanzrate ist das Verhältnis der<br>Anzahl der für die Berechnung von Durch-<br>fluss akzeptierten Ultraschallsignale und<br>der Anzahl aller gesendeten Ultraschallsig-<br>nale.<br>Mehrpfad-Messgeräte:<br>Das Minimum aller gemessenen Akzep-<br>tanzraten wird überwacht.      | 0100%        |
| Signalrauschabstand | Der Signalrauschabstand ist das Verhältnis<br>zwischen dem gewünschten Ultraschallsig-<br>nal und den unerwünschten Störsignalen,<br>die zur gleichen Zeit am Empfänger ein-<br>treffen.<br>Mehrpfad-Messgeräte:<br>Das Minimum aller gemessenen Signalrau-<br>schabstände wird überwacht. | 0100 dB      |
| Turbulenz           | Die Turbulenz ist die relative Standardab-<br>weichung der gemessenen Laufzeitdiffe-<br>renz.<br>Mehrpfad-Messgeräte:<br>Das Maximum aller gemessenen Turbulen-<br>zen wird überwacht.                                                                                                    | 0100%        |

#### 6.1.2 Konfiguration der Ausgänge und Vor-Ort-Anzeige

Mit dem Anwendungspaket "Heartbeat Verification + Monitoring" stehen dem Anwender zusätzliche Monitoring-Messgrößen  $\rightarrow \textcircled{B}$  43 zur Verfügung. Die folgenden Beispiele zeigen, wie eine Monitoring-Messgröße einem Stromausgang zugeordnet bzw. auf der Vor-Ort-Anzeige dargestellt wird.

#### Beispiel Stromausgang konfigurieren

#### Monitoring-Messgrösse für Stromausgang wählen

- 1. Voraussetzung:
  - $\mathsf{Setup} \to \mathsf{I/O}\text{-}\mathsf{Konfiguration}$
  - Konfigurierbares I/O-Modul zeigt den Parameter I/O-Modul Typ mit Option Stromausgang
- 2. Setup  $\rightarrow$  Stromausgang
- 3. Im Parameter **Zuordnung Stromausgang** , Monitoring-Messgrösse für Stromausgang wählen

#### Navigation

Menü "Setup"  $\rightarrow$  Stromausgang  $\rightarrow$  Zuordnung Stromausgang

#### Beispiel Vor-Ort-Anzeige konfigurieren

#### Messwert wählen, der auf der Vor-Ort-Anzeige dargestellt wird

- 1. Setup  $\rightarrow$  Anzeige  $\rightarrow$  1. Anzeigewert
- 2. Messwert wählen.

### 6.2 Betrieb

Die Vorteile von **Heartbeat Monitoring** stehen in direktem Zusammenhang mit der aufgezeichneten Datenauswahl und deren Interpretation. Gute Dateninterpretation ist entscheidend für die Bestimmung, ob ein Problem vorliegt und wann und wie die Wartung geplant oder ausgeführt wird (gute Anwendungskenntnisse erforderlich). Auch die Beseitigung von Prozesseffekten, die irreführende Warnungen oder Interpretation verursachen, muss sichergestellt sein. Daher ist es entscheidend, die aufgezeichneten Daten mit einer Prozessreferenz zu vergleichen.

Heartbeat Monitoring ermöglicht im kontinuierlichen Messbetrieb die Ausgabe zusätzlicher Monitoring Messwerte zur Überwachung in einem externen Condition Monitoring System.

Im Fokus des Condition Monitoring stehen Messgrößen, die eine Veränderung der Performance des Geräts durch prozessbedingte Einflüsse erkennen lassen. Dabei lassen sich zwei Kategorien von Prozesseinflüssen unterscheiden:

- Vorübergehende Prozesseinflüsse, welche die Messfunktion unmittelbar beeinträchtigen und damit zu höherer Messunsicherheit führen als normalerweise zu erwarten wäre (z.B. Messung mehrphasiger Messstoffe). Diese Prozesseinflüsse haben in der Regel keine Auswirkungen auf die Integrität des Geräts, beeinflussen jedoch zwischenzeitlich die Messperformance.
- Prozesseinflüsse, welche die Integrität des Sensors erst mittelfristig beeinträchtigen, aber zusätzlich eine allmähliche Veränderung der Messperformance bewirken (z.B. Abrasion, Korrosion oder Belagsbildung im Messrohr). Diese Prozesseinflüsse haben langfristig auch Auswirkungen auf die Integrität des Geräts.

Geräte mit **Heartbeat Monitoring** bieten eine Auswahl von Parametern, die zur Überwachung spezifischer, anwendungsbedingter Einflüsse besonders geeignet sind:

- Belagsbildung im Messrohr
- Mehrphasige Messstoffe (Gasanteile und Feststoffe in flüssigen Messstoffen)
- Spezielle Anwendungsfälle müssen mit dem Kunden gemeinsam erarbeitet werden, um neben der Indikation auch eine Quantifizierung zu erreichen.
- Die Ergebnisse eines Condition Monitoring müssen stets im Kontext mit der Anwendung interpretiert werden.

#### 6.2.1 Überblick über die Überwachungsparameter

Das Kapitel beschreibt die Interpretation bestimmter Monitoring Parameter in Zusammenhang mit dem Prozess und der Anwendung.

| Überwachungsparameter | Mögliche Abweichungsgründe                                                                                                    |  |
|-----------------------|----------------------------------------------------------------------------------------------------|--|
| Signalstärke          | Die Signalstärke kann durch den Prozess beeinflusst werden. Gründe für<br>eine zu niedrige Signalstärke können sein:                                                                                                    |  |
|                       | <ul> <li>Ein dämpfendes Medium</li> <li>Belagsbildung im Messrohr</li> <li>Partikel in der Strömung</li> <li>Ein beschädigter oder defekter Wandler</li> </ul>                                                                                                    |  |
| Akzeptanzrate         | Die Akzeptanzrate ist ein Maß für die Anzahl der erfolgreichen Ultra-                                                                                                    |  |
|                       | <ul> <li>schallmessungen.</li> <li>Sinkt die Akzeptanzrate, kann dies ein Hinweis auf Störungen in der<br/>Strömung sein. Störungen können durch Bauteile in der Prozessleitung<br/>verursacht werden, z.B. durch andere Messgeräte oder hineinragende<br/>Dichtungen.</li> <li>Eine Pulsation des Mediums oder eine nicht kontinuierliche Strömung<br/>kann ebenfalls die Akzeptanzrate senken.</li> <li>Weitere Ursachen für eine reduzierte Akzeptanzrate können eine zu<br/>hohe Mediumsgeschwindigkeit, Feststoffe/Gasblasen im Medium oder<br/>ein schlechter Signalrauschabstand sein.</li> </ul> |  |
| Signalrauschabstand   | Ein zu niedriger Signalrauschabstand führt in der Regel zu einer sinken-<br>den Akzeptanzrate, steigenden Turbulenz und erhöhten Messungenauig-<br>keit.                                                                                                    |  |
|                       | Eine zu hohe Signaldämpfung führt zu einer Verschlechterung des Signal-<br>rauschabstands, die von einer zu niedrigen Signalstärke begleitet wird.<br>Eine zu hohe Signaldämpfung kann durch das Medium, z.B. ein Partikel<br>im Medium oder Belagsbildung im Messrohr verursacht werden.                                                                                                    |  |
| Turbulenz             | Die Turbulenz ist ein Maß für die Streuung des Messwerts. Eine zu hohe<br>Streuung kann auch die Akzeptanzrate beeinträchtigen.                                                                                                    |  |
|                       | <ul> <li>Die Gründe für eine erhöhte Turbulenz sind wie bei der Akzeptanzrate<br/>eine Pulsation des Mediums, eine nicht kontinuierliche Strömung oder<br/>Störungen in der Prozessleitung.</li> <li>Auch eine zu hohe Mediumsgeschwindigkeit oder ein schlechter Sig-<br/>nalrauschabstand können hier Gründe für eine erhöhte Turbulenz sein.</li> </ul>                                                                                                    |  |

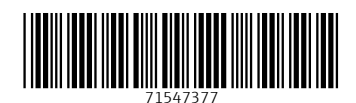

www.addresses.endress.com

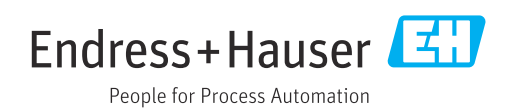